# Alibaba Cloud Network Attached Storage

**Best Practices** 

Issue: 20190329

MORE THAN JUST CLOUD | C-J Alibaba Cloud

### Legal disclaimer

Alibaba Cloud reminds you to carefully read and fully understand the terms and conditions of this legal disclaimer before you read or use this document. If you have read or used this document, it shall be deemed as your total acceptance of this legal disclaimer.

- 1. You shall download and obtain this document from the Alibaba Cloud website or other Alibaba Cloud-authorized channels, and use this document for your own legal business activities only. The content of this document is considered confidential information of Alibaba Cloud. You shall strictly abide by the confidentiality obligations. No part of this document shall be disclosed or provided to any third party for use without the prior written consent of Alibaba Cloud.
- 2. No part of this document shall be excerpted, translated, reproduced, transmitted, or disseminated by any organization, company, or individual in any form or by any means without the prior written consent of Alibaba Cloud.
- 3. The content of this document may be changed due to product version upgrades , adjustments, or other reasons. Alibaba Cloud reserves the right to modify the content of this document without notice and the updated versions of this document will be occasionally released through Alibaba Cloud-authorized channels. You shall pay attention to the version changes of this document as they occur and download and obtain the most up-to-date version of this document from Alibaba Cloud-authorized channels.
- 4. This document serves only as a reference guide for your use of Alibaba Cloud products and services. Alibaba Cloud provides the document in the context that Alibaba Cloud products and services are provided on an "as is", "with all faults " and "as available" basis. Alibaba Cloud makes every effort to provide relevant operational guidance based on existing technologies. However, Alibaba Cloud hereby makes a clear statement that it in no way guarantees the accuracy, integrity , applicability, and reliability of the content of this document, either explicitly or implicitly. Alibaba Cloud shall not bear any liability for any errors or financial losses incurred by any organizations, companies, or individuals arising from their download, use, or trust in this document. Alibaba Cloud shall not, under any circumstances, bear responsibility for any indirect, consequential, exemplary, incidental, special, or punitive damages, including lost profits arising from the use

or trust in this document, even if Alibaba Cloud has been notified of the possibility of such a loss.

- 5. By law, all the content of the Alibaba Cloud website, including but not limited to works, products, images, archives, information, materials, website architecture, website graphic layout, and webpage design, are intellectual property of Alibaba Cloud and/or its affiliates. This intellectual property includes, but is not limited to, trademark rights, patent rights, copyrights, and trade secrets. No part of the Alibaba Cloud website, product programs, or content shall be used, modified , reproduced, publicly transmitted, changed, disseminated, distributed, or published without the prior written consent of Alibaba Cloud and/or its affiliates . The names owned by Alibaba Cloud shall not be used, published, or reproduced for marketing, advertising, promotion, or other purposes without the prior written consent of Alibaba Cloud. The names owned by Alibaba Cloud include, but are not limited to, "Alibaba Cloud", "Aliyun", "HiChina", and other brands of Alibaba Cloud and/or its affiliates, which appear separately or in combination, as well as the auxiliary signs and patterns of the preceding brands, or anything similar to the company names, trade names, trademarks, product or service names, domain names, patterns, logos, marks, signs, or special descriptions that third parties identify as Alibaba Cloud and/or its affiliates).
- 6. Please contact Alibaba Cloud directly if you discover any errors in this document.

## **Generic conventions**

| Table -1: | Style conv | entions |
|-----------|------------|---------|
|-----------|------------|---------|

| Style           | Description                                                                                                    | Example                                                                                                    |
|-----------------|----------------------------------------------------------------------------------------------------|----------------------------------------------------------------------------------------------------|
| •               | This warning information<br>indicates a situation that will<br>cause major system changes,<br>faults, physical injuries, and other<br>adverse results. | Danger:<br>Resetting will result in the loss of<br>user configuration data.                                       |
|                 | This warning information<br>indicates a situation that may<br>cause major system changes,<br>faults, physical injuries, and other<br>adverse results.  | Warning:<br>Restarting will cause business<br>interruption. About 10 minutes are<br>required to restore business. |
|                 | This indicates warning informatio<br>n, supplementary instructions,<br>and other content that the user<br>must understand.                             | • Notice:<br>Take the necessary precautions<br>to save exported data containing<br>sensitive information.         |
|                 | This indicates supplemental<br>instructions, best practices, tips,<br>and other content that is good to<br>know for the user.                          | Note:<br>You can use Ctrl + A to select all<br>files.                                                             |
| >               | Multi-level menu cascade.                                                                                                    | Settings > Network > Set network<br>type                                                                          |
| Bold            | It is used for buttons, menus<br>, page names, and other UI<br>elements.                                                                               | Click OK.                                                                                                    |
| Courier<br>font | It is used for commands.                                                                                                    | Run the cd / d C :/ windows<br>command to enter the Windows<br>system folder.                                     |
| Italics         | It is used for parameters and variables.                                                                                                    | bae log list<br>instanceid Instance_ID                                                                            |
| [] or [a b]     | It indicates that it is a optional<br>value, and only one item can be<br>selected.                                                                     | ipconfig [-all -t]                                                                                                |

| Style       | Description                                                                        | Example                          |
|-------------|------------------------------------------------------------------------------------|----------------------------------|
| {} or {a b} | It indicates that it is a required<br>value, and only one item can be<br>selected. | <pre>swich {stand   slave}</pre> |

### Contents

| Legal disclaimer I                                                       |
|--------------------------------------------------------------------------|
| Generic conventions I                                                    |
| 1 How to use Alibaba Cloud Network Attached Storage1                     |
| 2 High-performance website5                                              |
| 2.1 Attach NAS to Windows IIS for data                                   |
| 2.2 Integrate NGINX with NAS 28                                          |
| 3 Application server shared storage                                      |
| 3.1 Mount NAS on Windows                                                 |
| 4 Access a file system remotely                                          |
| 4.1 Access NAS from the local IDC through VPN45                          |
| 4.2 Access NAS from the local IDC through NAT Gateway49                  |
| 4.3 Use SFTP to upload and download NAS file system data51               |
| 4.4 Mount NAS file systems on ECS instances that are located in multiple |
| VPCs53                                                                   |
| 4.5 Mount NAS file systems on ECS instances that are owned by multiple   |
| accounts57                                                               |
| 5 Back up data from ECS to NAS by using Windows Server                   |
| Backup64                                                                 |

# 1 How to use Alibaba Cloud Network Attached Storage

This section describes Network Attached Storage (NAS) and how it is used.

#### What is NAS?

In the domain of storage, NAS is the abbreviation for network attached storage, which is referred to as network-based storage. You can share access to a NAS file system by using Network File System (NFS) or Server Message Block (SMB) from multiple servers at the same time. Unlike traditional file storage, NAS is a cloud-based distributed file system that provides scalability, high reliability, high availability, and high performance. Dependent on POXIS-based file APIs, NAS provides numerous benefits, such as compatibility with operating systems, shared access, data consistenc y, exclusive locks, and linear performance with increasing capacity.

#### A comparison with NAS, EBS, and OSS

Both NAS and Elastic Block Store (EBS) provide computational storage. To access a NAS or EBS file system, you must use POSIX-based APIs and link ECS instances with the file system. The difference between EBS and NAS is the location of each file system . The file system of EBS is integrated with an operating system. However, you can only access the file system of NAS over networks. OSS does not have a dedicated file system. You are only allowed to access OSS by using APIs over networks.

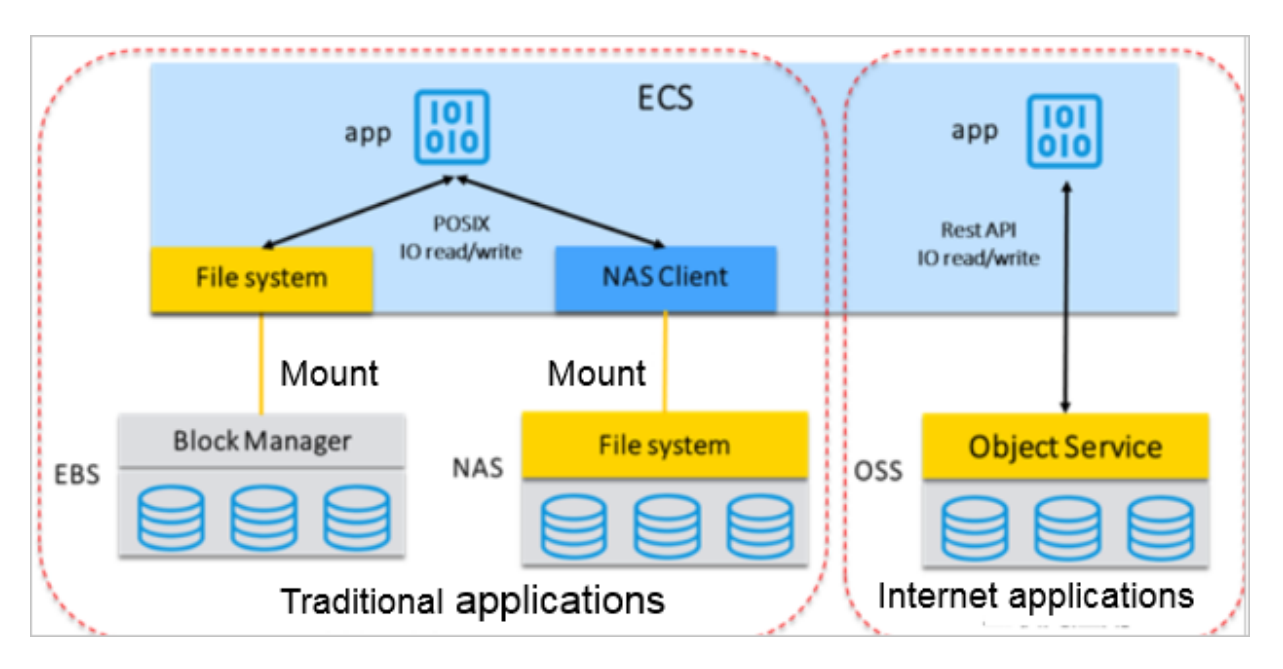

- NAS: As NAS has regulated file systems on a storage system, computational nodes can access NAS in the same way they access a local file system by using POSIX
   -based APIs over networks. NAS supports scalable capacity. You do not need to preserve capacity in advance. Capacity can be scaled based on the amount of actually written data. The file lock mechanism of NAS natively supports shared access. Compared to EBS, NAS has high latency and low IOPS performance due to network issues. Therefore, NAS is mainly applied to shared access scenarios with multiple computational nodes and stateless clusters.
- EBS: EBS is a type of bare disks, which cannot be directly accessed by an operating system. You must expose block storage as volumes by using RAID or LVM. Then, you can access these volumes by formatting the file system to ext3, ext4, and NTFS.
- EBS offers high performance and low latency. EBS is applicable to I/O-intensive , high-performance, and low-latency data stores, such as OLTP data stores and NoSQL data stores. As EBS capacity is not scalable, the maximum size of a single disk is 32 TB. Additionally, due to limited support for shared access, EBS must work with cluster management applications, such as Oracle RAC and WSFC Windows to enable shared access.
- OSS: OSS is a new type of storage. Compared to the directory-based tree hierarchy of NAS, OSS uses a flat file hierarchy.
  - OSS allows access by RESTful APIs and does not support random reading or writing of data. OSS is mainly applied to upload, download, and distribute large amounts of data over the Internet.

#### NAS scenarios

- · Multiple ECS instances share access to NAS
  - NAS supports shared access to file storage. Each ECS instance can access NAS in the same way it accesses a local file system and retrieves the same data. This

allows data to be automatically synchronized between multiple ECS instances. NAS addresses the issue of data synchronization in clustering mode.

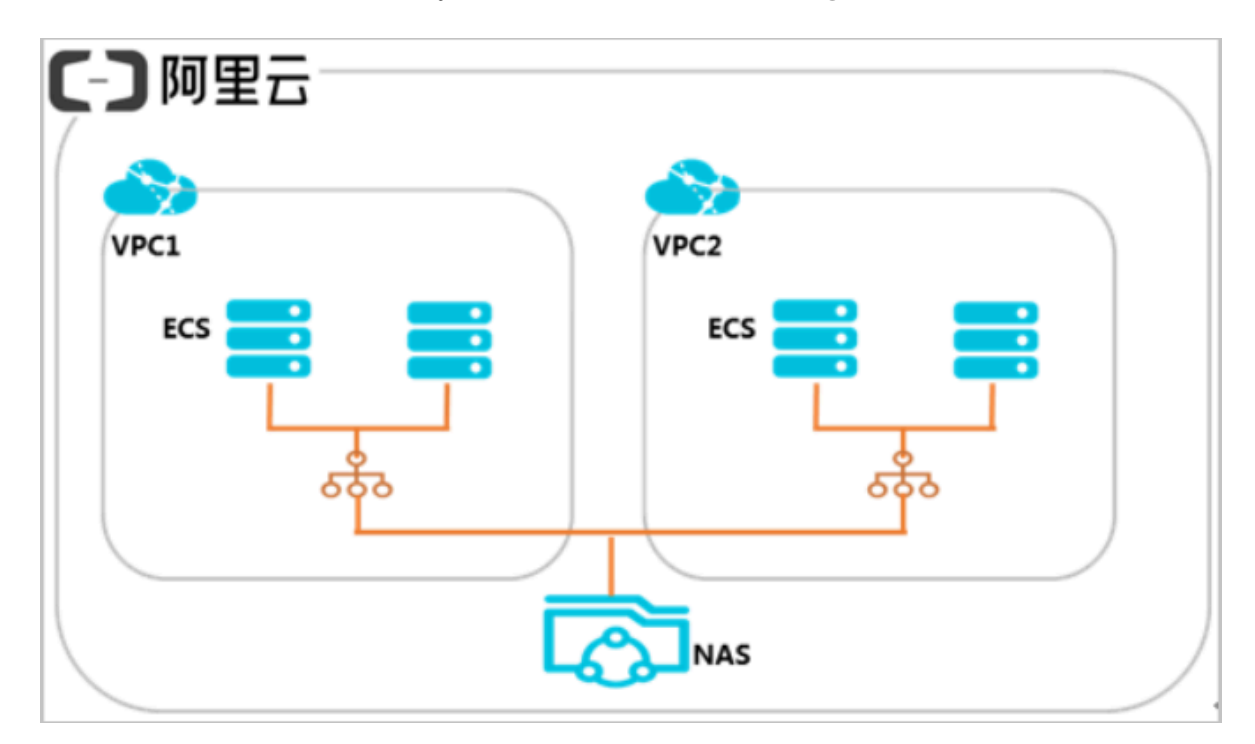

· High-performance websites

The most commonly used architecture for the application platform of a website is a clustering architecture. For each code update, you must deliver the latest version of the website to all clusters. Manually synchronization of code or applicatio ns brings low efficiency, high costs, and low fault-tolerance. However, you can quickly deliver and synchronize code by using the shared storage of NAS.

· Web content management platform

Content management platforms are mostly Web-based applications with a stateless clustering architecture. A content management platform that uses functions such as rsync to synchronize data, images, and files between servers. This allows an image uploaded from server A to be viewed on server B. However, data cannot be fully synchronized in real time. When a spike in business occurs, synchroniz ed data may be inconsistent. NAS is introduced to easily resolve this issue. When cluster servers simultaneously access the same NAS file storage, data will be automatically shared and synchronized.

· Shared storage for both developing and testing environments

With NAS shared storage, you can easily share code between developing and testing environments. You only need to maintain one code base. Note that NAS promotes progress in a developing environment, compiling and uploading to CI for integratio n, and releasing code without the labor-intensive task of copying code. Therefore, NAS shared storage is flexible and quick to meet customer needs.

Container storage

A container is an indispensable component of a micro-service. A container can be preconfigured, is portable, and provides thread isolation. Each time you start a container, you must ensure access to original data and enable a shared file system . In this situation, whichever instance a container runs, the container can connect to the file system. Many data applications require persistent and local storage of a container. Shared file storage is the best option for containers that have a steep growth in demand for persistent storage. NAS supports data sharing between multiple pods. You can switch between containers to ensure high availability. NAS features scalable capacity and can meet the container requirements for business flexibility.

High-performance computing

NAS features high bandwidth and IOPS, which is mainly applied to highperformance computational scenarios.

For example, NAS can be applied to concurrent computing with large-scale computational node-based scenarios, such as High-performance computing (HPC ), artificial intelligence (AI) self-driving, simulation, and DNA sequencing. These scenarios require a unified name space and high-performance shared access to file storage.

How to select the appropriate type of NAS

NAS has multiple storage types. For various application models, we recommend that you select the most appropriate storage type to derive the best performance from NAS . The features and scenarios of various NAS types are described as follows.

| Туре            | Feature                                                          | Scenario                                            |
|-----------------|------------------------------------------------------------------|-----------------------------------------------------|
| NAS Capacity    | High capacity, low cost,<br>and scalability.<br>Latency: 3-10ms. | File sharing, content<br>management, and backup.    |
| NAS Performance | High capacity and<br>scalability.<br>Latency: 1-2ms.             | File sharing, containers,<br>and big data analysis. |

### 2 High-performance website

### 2.1 Attach NAS to Windows IIS for data

This document explains how to use the SMB protocol (supported by Alibaba Cloud NAS) and ECS instances in Windows to enable Web and FTP services through Windows built-in Internet Information Service (IIS).

**Product implementation** 

Alibaba Cloud is the only public cloud vendor with a file storage system (NAS) that supports both the Network File System (NFS) protocol (NFSv3 and NFSv4) and the Server Message Block (SMB) protocol (versions 2.0 and later). To ensure IIS works in conjunction with NAS, the following are recommended:

- You must use Windows Vista/Windows Server 2008 or any later Windows version.
   Earlier versions (such as Windows XP or Windows Server 2003) are not supported.
   We strongly recommend using Windows 2008 R2 or later.
- Prioritize use of an SMB file system so that Windows applications can directly access NAS without needing modification.

With centralized resource storage on a highly reliable, high throughput Alibaba Cloud NAS and SMB share, IIS can access data in Alibaba Cloud NAS as though it were accessing a local file system. This allows for the separation of storage and computing services of websites. Additionally, computing resources and storage resources can be re-sized on demand to meet requirements. Furthermore, Alibaba Cloud's Server Load Balancer (SLB) allows multiple instances to support a website architecture, to improve error tolerance and resilience. The following illustration demonstrates a simple architecture example:

| Ali | ibaba Cloud<br>NAS SMB Share    |  |
|-----|---------------------------------|--|
|     | Web Server based on Windows ECS |  |
|     | 1                               |  |
|     |                                 |  |
|     | Server Load Balancer            |  |
|     |                                 |  |
|     | Web Client                      |  |

FTP services provided by IIS are also widely used. Many website administrators remotely manage website content using FTP, and many customers want to transfer and share files between WAN and Alibaba Cloud using the FTP services of Windows instances.

#### **Basic settings**

Using IIS 7.5 (Windows Server 2008 R2) as an example, the following explains how to provide single-node Web and FTP service on Alibaba Cloud through Alibaba Cloud NAS. The installation and deployment of other Windows Server versions (for example, Windows Server 2008 and Windows Server 2012) implement a similar setup. For Windows Server 2016, a key difference related to settings are detailed in a following section. Additionally, you can choose to deploy Alibaba Cloud Server Load Balancer to create multi-server-node websites with error tolerance and resilience. For more information, see *What is Server Load Balancer*?.

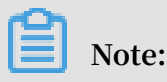

Ensure you take all necessary steps to maintain the security of your data and website services. While Alibaba Cloud strives to maintain the highest data security standards, it is not responsible for protecting against all attacks that may occur. We recommend that you take comprehensive security measures such as setting a firewall and ECS instance security group, and installing updated OS patches as they become available, in order to fully protect your resources.

#### Install IIS

Using Windows Server 2008 R2 as an example, the procedure for adding an IIS role and installing the IIS through the server console are illustrated as follows: For a detailed procedure of IIS installation on Windows OS, see Microsoft's online documentation.

- Install and deploy of IIS 7
- · Install IIS and ASP.NET module (Windows Server 2012 and 2012 R2)

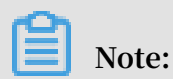

For a detailed procedure of IIS installation on Windows OS, see Microsoft's online documentation

1. Select the Web Server (IIS) role from the server console.

| Add Roles Wizard                                                                                             |                                                                                                    | ×                                                                                                    |
|----------------------------------------------------------------------------------------------------|----------------------------------------------------------------------------------------------------|----------------------------------------------------------------------------------------------------|
| Select Server Ro                                                                                             | les                                                                                                    |                                                                                                    |
| Before You Begin<br>Server Roles<br>Web Server (IIS)<br>Role Services<br>Confirmation<br>Progress<br>Results | Select one or more roles to install on this server.         Roles:         Active Directory Certificate Services         Active Directory Domain Services         Active Directory Federation Services         Active Directory Rights Management Services         Active Directory Rights Management Services         Active Directory Rights Management Services         Application Server         DHCP Server         DNS Server         File Services         Hyper-V         Network Policy and Access Services         Print and Document Services         Remote Desktop Services         Videb Server (IIS)         Windows Deployment Services         Windows Server Update Services | Description:<br>Web Server (IIS) provides a reliable,<br>manageable, and scalable Web<br>application infrastructure. |
|                                                                                                    | < Previous Next                                                                                                    | > Install Cancel                                                                                                    |

2. Select role services for the Web Server. In this example, in addition to basic HTTP functions, FTP services and extensions, ASP services, and other services are

#### selected. They are used for FTP over SSL services and dynamic web page scripts.

#### Then, click Next.

| Add Roles Wizard                                                                                             |                                                                                                    |                                          | X                                                                                                    |
|----------------------------------------------------------------------------------------------------|----------------------------------------------------------------------------------------------------|------------------------------------------|----------------------------------------------------------------------------------------------------|
| Select Role Servi                                                                                            | ces                                                                                                    |                                          |                                                                                                    |
| Before You Begin<br>Server Roles<br>Web Server (IIS)<br>Role Services<br>Confirmation<br>Progress<br>Results | Select the role services to install for Web Server (IIS):<br>Role services:<br>Web Server<br>Genumon HTTP Features<br>Static Content<br>Default Document<br>Directory Browsing<br>HTTP Proros<br>HTTP Redirection<br>WebDAV Publishing<br>Application Development<br>Method Publishing<br>Application Development<br>NET Extensibility<br>ASP<br>CGI<br>SAPI Extensions<br>Server Side Includes<br>Health and Diagnostics<br>HTTP Logging<br>Logging Tools<br>Request Monitor<br>Tracina<br>More about role services | AS<br>of<br>arr<br>ba<br>AS<br>inf<br>ap | escription:<br>SP.NET provides a server side object<br>iented programming environment<br>r building Web sites and Web<br>oplications using managed code.<br>SP.NET is not simply a new version<br>ASP. Having been entirely re-<br>chitected to provide a highly<br>roductive programming experience<br>ased on the .NET Framework,<br>SP.NET provides a robust<br>frastructure for building web<br>oplications. |
|                                                                                                    | < Previous                                                                                                    | Next >                                   | Install Cancel                                                                                                    |

3. Click Install.

| <mark>} www</mark><br>G⊖⊽⊽ <mark>]} → myshare (\</mark> | \0b43f4a94d-agy61.cn-hangzhou.nas.aliyuncs.com) | • www • 🗲                              | Search www                |              |
|---------------------------------------------------------|-------------------------------------------------|----------------------------------------|---------------------------|--------------|
| Organize 👻 New folder                                   |                                                 | 1                                      |                           | i – 🔟 😧      |
| 🔆 Favorites                                             | Name ^                                          | Date modified                          | Туре                      | Size         |
| Desktop<br>Downloads                                    | index.html test.asp                             | 10/5/2017 2:17 PM<br>10/5/2017 2:19 PM | HTML Document<br>ASP File | 1 KB<br>1 KB |

#### Create an SMB file system in NAS

You can centralize the storage of your Web service resources and configuration files on an Alibaba Cloud NAS SMB share. After creating an Alibaba Cloud NAS file system that supports SMB, set the permission group so that the current Web server has read and write access to the corresponding file system of the SMB share. You can use VPC or classic network to connect the NAS file system and the Web server.

After creating an SMB file system, create a directory in the file system's default share *myshare*, for example www, to store website files. In this and all following examples, a static file *index*. *html* and a dynamic ASP script file *test*. *asp*  are created under *myshare* \ *www*. The former displays Hello World !, and the latter dynamically acquires and displays the current time.

• The index . html file is as follows:

• The test . asp file is as follows:

```
< HTML >
< BODY >
This page was last refreshed on <%= Now()%>.
</ BODY >
</ HTML >
```

As illustrated in the following figure, users in the current ECS instance can verify access to the SMB share through Windows File Manager. In this example:

- \\ 32f214a370 pcy74 . cn shanghai . nas . aliyuncs . com \ myshare
   \ www is the physical path of the website resources.
- \\ 32f214a370 pcy74 . cn shanghai . nas . aliyuncs . com \ myshare is the Alibaba Cloud NAS SMB share that was created in the preceding step.

| Internet Information Services (IIS) Manager |                                                                                                    |  |  |  |  |  |  |
|---------------------------------------------|----------------------------------------------------------------------------------------------------|--|--|--|--|--|--|
| C Vizw3jvnca                                | wvsg8Z 🕨 Sites 🕨 Default Web Site 🕨 🔤 🔯 🕼 🕡 🕶                                                                                                    |  |  |  |  |  |  |
| Connections                                 | Default Web Site   Home     Filter:     Edit Permissions     Edit Site                                                                             |  |  |  |  |  |  |
| Default Web Site                            | Edit Site     ?       Site name:     Application pool:       Default Web Site     DefaultAppPool       Select                                      |  |  |  |  |  |  |
|                                             | Physical path:         agy61.cn-hangzhou.nas.aliyuncs.com\myshare\www         Pass-through authentication         Connect as         Test Settings |  |  |  |  |  |  |
|                                             | OK Cancel                                                                                                    |  |  |  |  |  |  |
| < Þ                                         | Configure Limits                                                                                                    |  |  |  |  |  |  |

For security and management purposes, the user "iis\_user" is added to the system . In the following examples, when provisioning the FTP service or running Windows Server 2016, data access is by this user rather than the administrator.

Set up IIS Web services

Open the Basic Settings of the website and go to Edit Website > Physical path to input the storage path for website resources on Alibaba Cloud NAS.

| Ť    |      | Registry Editor                                                                                                    |                                                                                                    |                         |                                        |                                                                                                    |                                        |                                                                                                |                                                                           |                                                                                      |             |
|------|------|----------------------------------------------------------------------------------------------------|----------------------------------------------------------------------------------------------------|-------------------------|----------------------------------------|----------------------------------------------------------------------------------------------------|----------------------------------------|------------------------------------------------------------------------------------------------|---------------------------------------------------------------------------|--------------------------------------------------------------------------------------|-------------|
| File | Edit | View Fav                                                                                                    | orites Help                                                                                                    |                         |                                        |                                                                                                    |                                        |                                                                                                |                                                                           |                                                                                      |             |
|      |      | $\begin{array}{c} & & \\ & & \\ & & \\ & & \\ & & \\ & & \\ & & \\ & & \\ & & \\ & & \\ & & \\ & & \\ & \\ & & \\ & \\ &$ | iScsiPrt<br>kbdclass<br>kbdhid<br>kdnic<br>Keylso<br>KPSSVC<br>KSecDD<br>KSecPkg<br>ksthunk<br>KtmRm<br>LanmanServ<br>LanmanWor | er<br>kstatio<br>Provic |                                        | Name<br>(Default)<br>DisableMultiCha<br>EnablePlainText<br>DisablePlainText<br>CherDomains<br>RequireSecurity<br>ServiceDII<br>ServiceDIIUnIoa | Ty<br>RE<br>RE<br>RE<br>RE<br>RE<br>RE | pe<br>G_SZ<br>G_DWORD<br>G_DWORD<br>G_DWORD<br>G_MULTI_SZ<br>G_DWORD<br>G_EXPAND_SZ<br>G_DWORD | Data<br>(value<br>0x0000<br>0x0000<br>0x0000<br>0x0000<br>%Syst<br>0x0000 | not set)<br>00001 (1)<br>00000 (0)<br>00001 (1)<br>00000 (0)<br>emRoot%<br>00001 (1) | \System32\v |
|      |      |                                                                                                    | Paramet                                                                                                    | ers                     | Ewr                                    | and                                                                                                    | 1                                      |                                                                                                |                                                                           |                                                                                      |             |
|      |      | $\Delta \cdot \Delta \cdot \Delta \cdot \Delta \cdot \Delta \cdot \Delta \cdot \Delta \cdot$                                                                                                    | Idap<br>Iltdio<br>Iltdsvc<br>Imhosts<br>Lsa<br>LSI_SAS<br>LSI_SAS2<br>LSI_SAS3                                                  |                         | Exp<br>Ner<br>Fin<br>Del<br>Rer<br>Exp | w<br>d ete name ort missions                                                                                                    |                                        | Key<br>String Value<br>Binary Value<br>DWORD (32-bit)<br>QWORD (64-bit)<br>Multi-String Valu   | Value<br>Value                                                            |                                                                                      |             |
| <    |      |                                                                                                    |                                                                                                    |                         | Co                                     | py Key Name                                                                                                    |                                        | Expandable String                                                                              | g Value                                                                   |                                                                                      |             |

Then, enter the UNC address \\ 32f214a370 - pcy74 . cn - shanghai . nas . aliyuncs . com \ myshare \ www as the physical path of the website resources. (ui) By default, IIS accesses data through user accounts and user groups of IIS applications. If, during the current session, a Windows user maps a network drive (for example, Z:), the network drive cannot be directly used, or the system returns an access failure error.

After accessing the files *index*. *html* and *test*. *asp* at the localhost, or at 127.0.0.1 through a browser, and viewing results similar to the following examples, IIS is ready to provide normal Web services, as shown in the following example:

| 🧟 Hello Torld in HTEL - Internet Explorer                           |       |
|---------------------------------------------------------------------|-------|
| 🚱 🕞 🗢 🎉 http://127.0.0.1/index.html 🔎 🗹 🍎 🍏 Hello World in HIML 🛛 🗶 | ĥ 🖈 🔅 |
| Hello World!                                                        |       |
| nerro worrd.                                                        |       |
|                                                                     |       |
|                                                                     |       |
| Ettp://127.0.0.1/test.asp - Internet Explorer                       |       |
| 🚱 🕤 🛡 🖉 http://127.0.0.1/test. asp 🔎 🖌 🍎 🏉 127.0.0.1 🛛 🛛            | ☆ 🛠   |
| This page was last refreshed on 2017/5/24 10:48:12.                 |       |
|                                                                     | 1     |
|                                                                     |       |

Additionally, a server user can establish an Alibaba Cloud Security Group and a Windows Firewall to limit web access.

#### Windows Server 2016

For Windows Server 2016 users, as Microsoft has made several changes in the product cycle of IIS, you must implement the following two additional settings to make sure that IIS works properly with Alibaba Cloud NAS SMB services.

 Modify the following registry key of the SMB client to support access to the SMB share as an anonymous user. You can edit the registry by running the Registry Editor (regedit).

HKEY\_LOCAL \_MACHINE \ SYSTEM \ CurrentCon trolSet \ Services \
LanmanWork station \ Parameters \ AllowInsec ureGuestAu th

The procedure is as follows:

#### 1. Run the Registry Editor, find

```
HKEY_LOCAL _MACHINE \ SYSTEM \ CurrentCon trolSet \ Services \
LanmanWork station \ Parameters , and right click to select New ( N ) >
DWORD ( 32 ) Value ( D ).
```

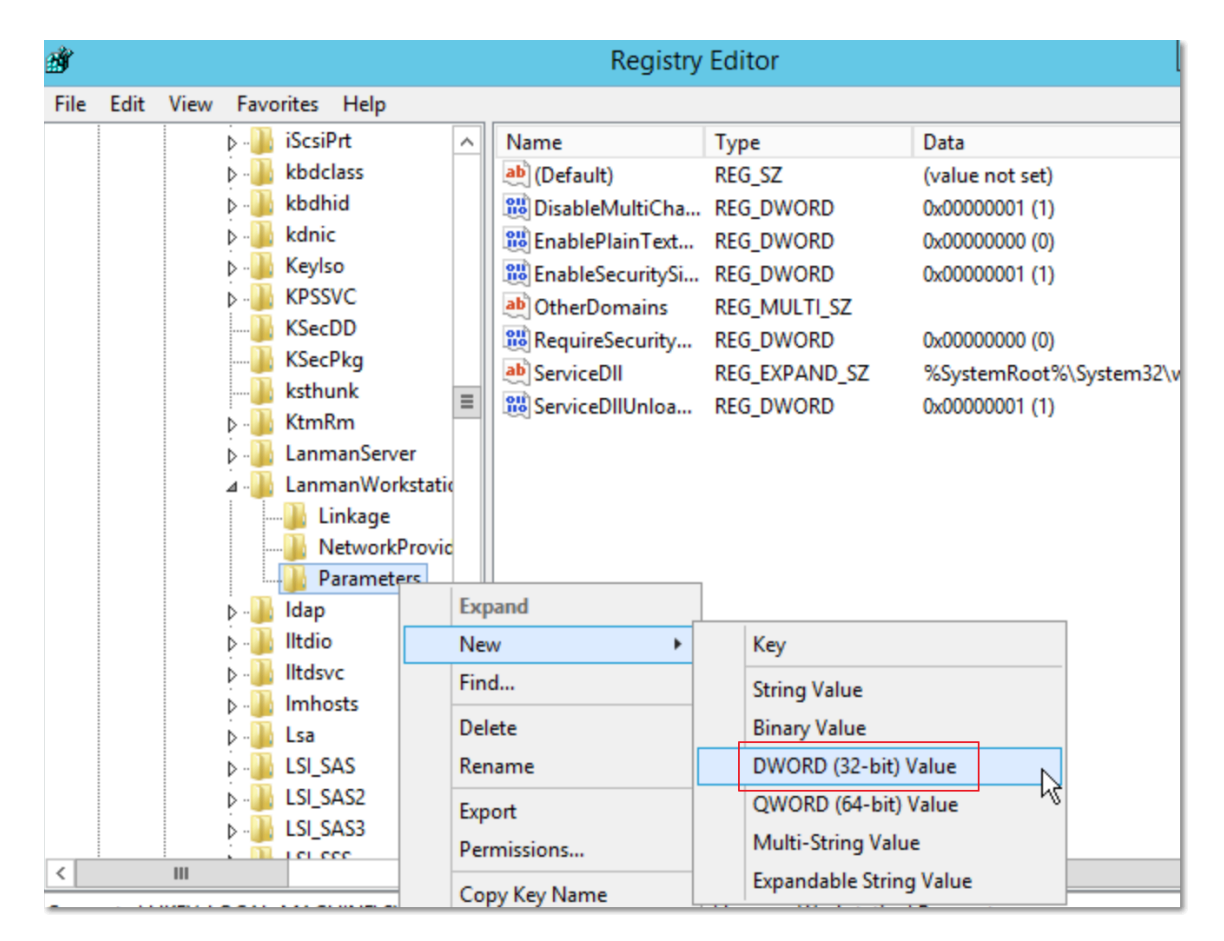

2. Edit AllowInsec ureGuestAu th , and set the value to 1.

| <u>ش</u>              |                                                                                                    | Registry               | / Editor                                                                                                    | _ 0                                                                                                    |
|-----------------------|----------------------------------------------------------------------------------------------------|------------------------|----------------------------------------------------------------------------------------------------|----------------------------------------------------------------------------------------------------|
| File Edit View Favor  | rites Help<br>iScsiPrt ^<br>kbdclass<br>kbdhid<br>kdnic<br>Keylso<br>KPSSVC<br>KSecDD<br>KSecPkg<br>ksthunk<br>KtmRm<br>LanmanServer<br>LanmanWorkstatic<br>Linkage<br>NetworkProvic<br>Parameters<br>Idap<br>Itdio<br>Itdsvc<br>Imhosts<br>La | Registry               | r Editor<br>Type<br>REG_SZ<br>REG_DWORD<br>REG_DWORD<br>REG_DWORD<br>REG_MULTI_SZ<br>REG_DWORD<br>REG_EXPAND_SZ<br>REG_DWORD<br>REG_DWORD<br>REG_DWORD<br>REG_DWORD<br>REG_DWORD<br>REG_DWORD<br>REG_DWORD<br>REG_DWORD | Data<br>(value not set)<br>0x0000000 (1)<br>0x0000000 (0)<br>0x0000000 (1)<br>0x00000000 (0)<br>%SystemRoot%\System32\wkssvc.dll<br>0x00000000 (0)<br>D (32-bit) Value |
|                       | Lsa<br>LSI_SAS<br>LSI_SAS2<br>LSI_SAS3<br>LSI_SAS3                                                                                                    | <                      | III                                                                                                    | O Decimal                                                                                                    |
| Computer\HKEY_LOCAL_I | MACHINE\SYSTEM\Cu                                                                                                    | rrentControlSet\Servic | es\LanmanWorkstation                                                                                                    | \Parameters                                                                                                    |

• Specify a local user in the IIS Website Settings to access the website resources on Alibaba Cloud NAS. (ui)Specific steps are illustrated in the following figures. You can select Basic Settings of the website, and then set the specified user by clicking Connect As. In this example, user "iis\_user" is selected.(ui)

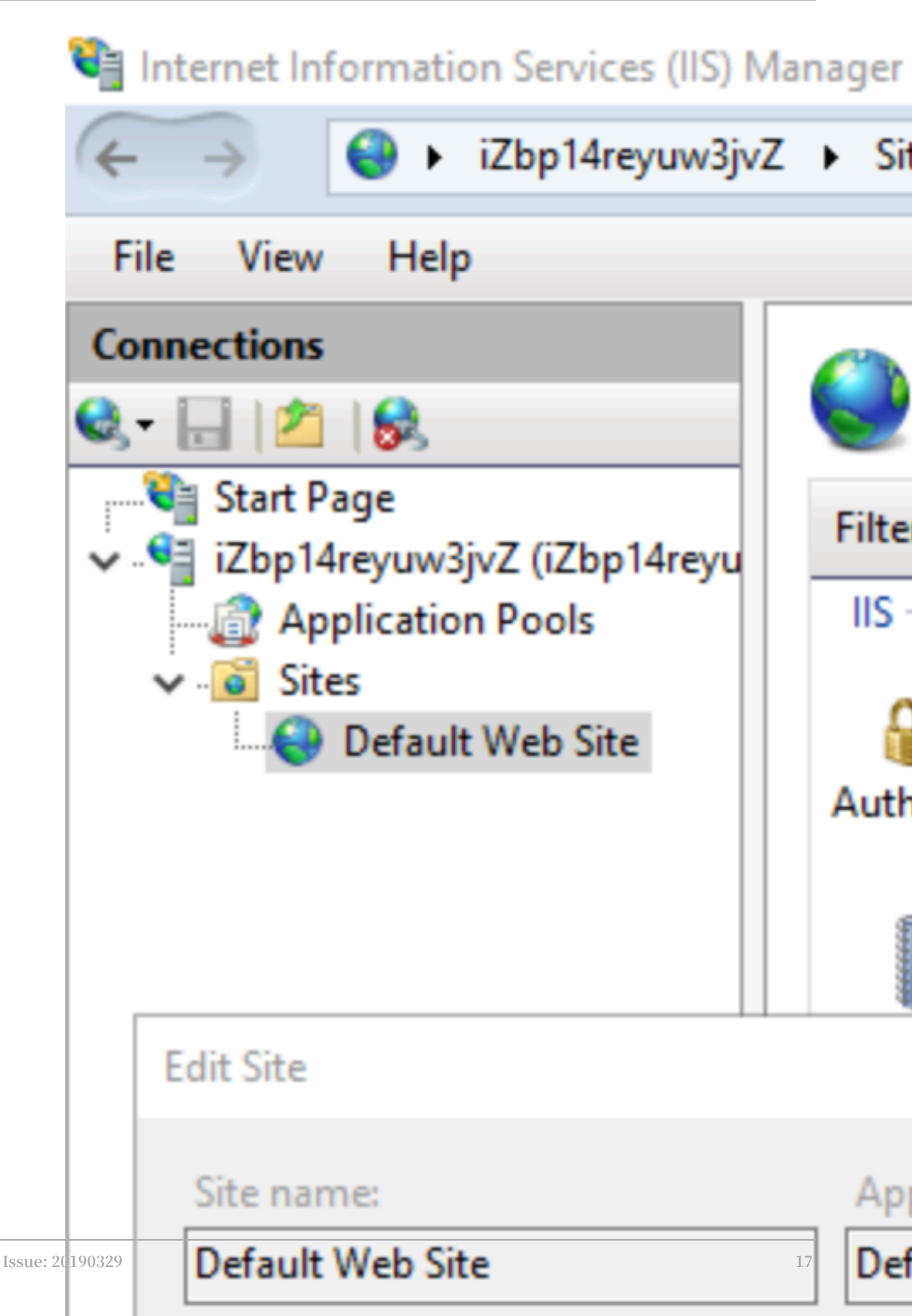

|    | ?      | ×              |
|----|--------|----------------|
| ]  |        |                |
|    |        |                |
|    |        |                |
|    |        |                |
|    |        |                |
|    |        |                |
|    |        |                |
| ОК | Cancel |                |
|    | OK     | ?<br>OK Cancel |

Set up IIS FTP services

To enable users to share files or release website contents through FTP, you must set the FTP over SSL service (also known as FTP-SSL, S-FTP, or FTP Secure) through IIS.

#### · Install the SSL certificate

1. Select Server Certificate in the IIS Server section to apply for and manage server certificates.

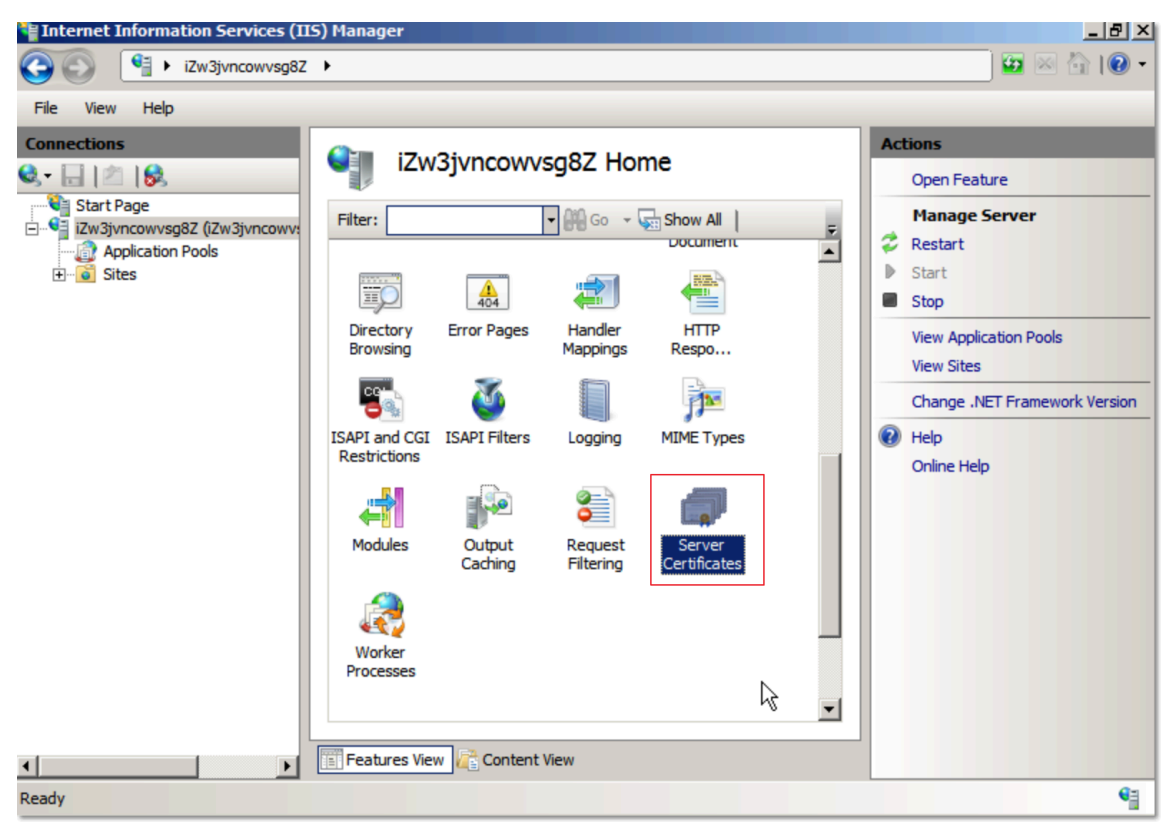

2. Specify the name of the server certificate.

| Create Self          | -Signed Certificate                                                                                  | ? × |
|----------------------|----------------------------------------------------------------------------------------------------|-----|
|                      | Specify Friendly Name                                                                                |     |
| Specify a for signin | file name for the certificate request. This information can be sent to a certificate authority<br>g: |     |
| Specify a            | friendly name for the certificate:                                                                   |     |
| iis_signed           | 1                                                                                                    |     |
|                      |                                                                                                    |     |
|                      |                                                                                                    |     |
|                      |                                                                                                    |     |
|                      |                                                                                                    |     |
|                      |                                                                                                    |     |
|                      |                                                                                                    |     |
|                      |                                                                                                    |     |
|                      |                                                                                                    |     |
|                      | QK Cancel                                                                                            |     |
|                      |                                                                                                    |     |

3. If successful, a certificate displays as follows:

| Finternet Information Services (IIS) Manager                                                                                                    |                                                                                                    |
|----------------------------------------------------------------------------------------------------|----------------------------------------------------------------------------------------------------|
| C→ C→ iZw3jvncowvsg8Z →                                                                                                    | 🔛 🖂 🟠 I 😢 🕶                                                                                                    |
| File View Help                                                                                                    |                                                                                                    |
| File       View       Help         Connections       Start Page       Start Page         Start Page       ZW3jvncowvsg8Z (Zw         Application Pools       Use this feature to request and manage certificates that the Web server can use with Web sites configured for SSL.         Name 	 Issued To 	 Issued By 	 Expiration Date 	 Certificate I         Sites       Sites | Actions Import Create Certificate Request Complete Certificate Request Create Domain Certificate Create Self-Signed Certificate View Export X Remove Remove Help Online Help |
| Ready                                                                                                    | €∃                                                                                                    |

#### · Setting up FTP sites

1. Select Add FTP Site in the IIS Website section.

Similar to Web services, the physical path is the SMB share path in the UNC format. In this example, the *www* directory of the Web services is used. You can select other directories on *myshare* based on your needs, or set multiple FTP sites to access different directories through different ports.

| Add FTP Site                                      |
|---------------------------------------------------|
| Site Information                                  |
| FTP site name:<br>ftp_siteC                       |
| Content Directory                                 |
| Physical path:                                    |
| Hd-agy61.cn-hangzhou.nas.aliyuncs.com/myshare/www |
|                                                   |
|                                                   |

2. Bind the IP address that provides the FTP service, and assign a port number.

For security, this example uses port 2222 rather than the standard port 21, to provide the FTP control information channel. We recommended you select

# Require SSL certificate to connect to this FTP site, and use the SSL certificate previously created.

| Add FTP Site                                                           | ? × |
|------------------------------------------------------------------------|-----|
| Binding and SSL Settings                                               |     |
| Binding IP Address: Port: All Unassigned IP 21                         |     |
| Enable Virtual Host Names:<br>Virtual Host (example: ftp.contoso.com): |     |
| Start FTP site automatically                                           |     |
| Allow SSL     Require SSL                                              |     |
| SSL Certificate:<br>Not Selected View,                                 |     |
| iis_signed Previous Next Finish Can                                    | cel |

3. Specify the ID authentication method as Basic, and assign the read and write permission to iis\_user. If required, you can select multiple authorized users at this stage.

| Add FTP Site                                    | <u>? ×</u>    |
|-------------------------------------------------|---------------|
| Authentication and Authorization Information    |               |
| Authentication Anonymous Basic                  |               |
| Authorization Allow access to:                  |               |
| Ispedned users       Iis_user       Permissions |               |
| I Read<br>I Write                               |               |
| Previous Next                                   | Finish Cancel |

4. For security, this example limits the port range of the FTP data channel by enabling the server level FTP Firewall Support in IIS console. To do so, click Apply, as follows:

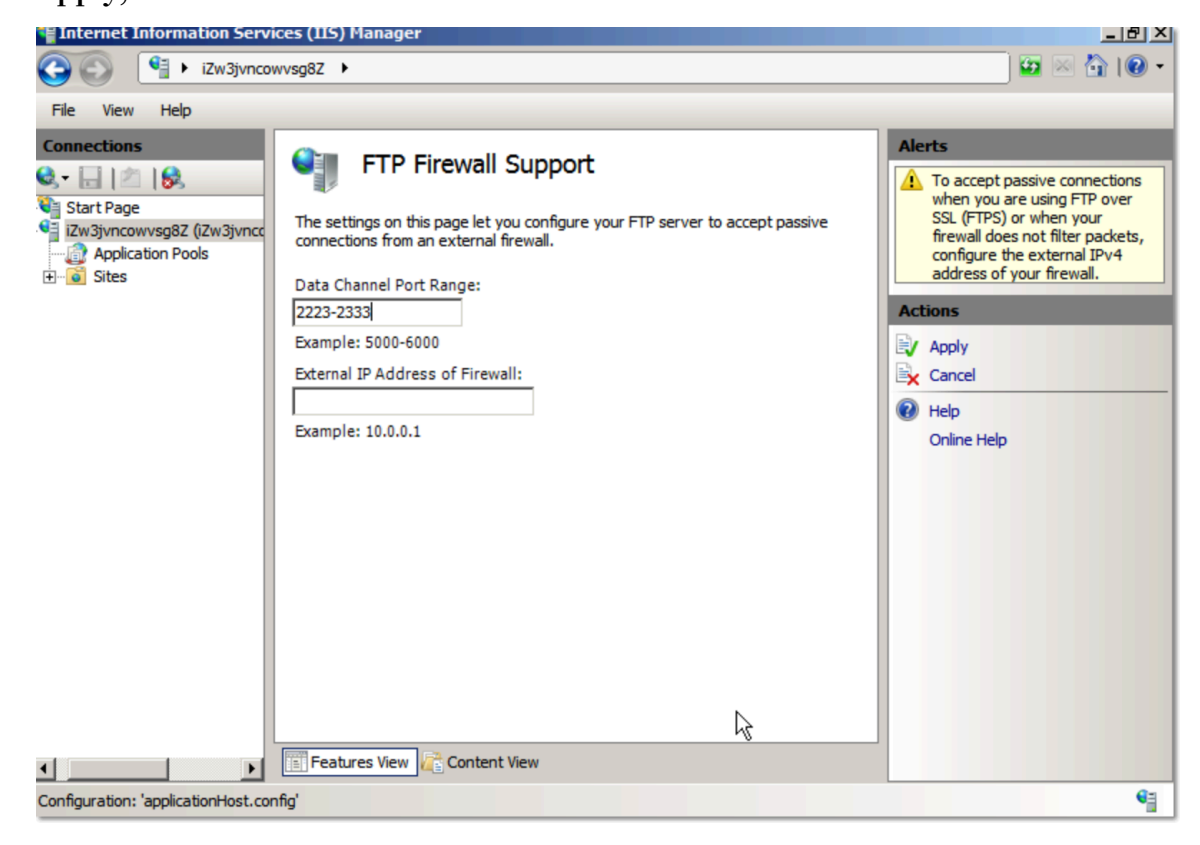

5. Restart the FTP service in the server console, so that the port range can immediately take effect.

| 📕 Server Manager                                                                                                    |                                                                                                    |   |
|----------------------------------------------------------------------------------------------------|----------------------------------------------------------------------------------------------------|---|
| File Action View Help                                                                                               |                                                                                                    |   |
| 🗢 🔿 🔰 📅 🛛                                                                                                    |                                                                                                    |   |
| Server Manager (iZw3jvncowvsg8Z<br>Roles<br>Web Server (IIS)<br>Features<br>Diagnostics<br>Configuration<br>Storage | Web Server (IIS)         Provides a reliable, manageable, and scalable Web application infrastructure.                                                                                                    |   |
|                                                                                                    | Image: System Services: 4 Running, 1 Stopped         Display Name       Service Name         Application Host Helper Service       APPHOSTSVC         ASP.NET State Service       aspnet_state         Microsoft FTP Service       FTPSVC         Windows Process Activation Service WAS       Start         World Wide Web Publishing Service       W3SVC         Image: Description:       Enables this server to be a File Transfer Protocol (FTP)         server. If this service is stopped, the server cannot function as an FTP server. If this service is disabled, any services that explicitly depend on it will fail to start. |   |
|                                                                                                    | Image: Severity of Title       To start a Best Practices Analyzer scan, dick Scan this Role       Image: Severity of Title       Severity of Title         Image: Severity of Title       Title       Image: Severity of Title       Image: Severity of Title                                                                                                    | Ŧ |
|                                                                                                    | Last Kerresn: Today at 3:96 PM Configure refresh                                                                                                    | _ |

6. For security, this example limits FTP client access by modifying Alibaba Cloud Security Group settings as follows:

Authorize only one client IP address to access the FTP control and data port range. If needed, you can also authorize multiple IP addresses, or one or more CIDR blocks.

| Add Security Group F       | Rules                                                                        | ×                            |
|----------------------------|------------------------------------------------------------------------------|------------------------------|
| NIC:                       | Intranet 🔹                                                                   |                              |
| Rule Direction:            | Inbound \$                                                                   |                              |
| Authorization Policy:      | Allow \$                                                                     |                              |
| Protocol Type:             | Custom TCP \$                                                                |                              |
| * Port Range:              | 2222/2333                                                                    |                              |
| Priority:                  | 1                                                                            |                              |
| Authorization Type:        | Address Field Access                                                         |                              |
| * Authorization<br>Object: | 4.15.17.112                                                                  | <ol> <li>Tutorial</li> </ol> |
| Description:               |                                                                              |                              |
|                            | It must contain 2-256 characters and it cannot begin wit http:// or https:// | h                            |
|                            |                                                                              | OK Cancel                    |

- 7. The following pictures illustrate how you can access the FTP site through an FTP client WinSCP by selecting FTP over SSL.
  - a. Accept the server certificate. This message appears only when you connect to the FTP site for the first time.

| Warning | ? ×                                                                                                    |
|---------|----------------------------------------------------------------------------------------------------|
|         | The server's certificate is not known. You have no guarantee that the server is the computer you think it is.                                                   |
|         | Server's certificate details follow:                                                                                                    |
|         | lssuer:<br>- Organization: iZmolxwlm6gczbZ                                                                                                    |
|         | Subject:<br>- Organization: iZmolxwlm6gczbZ                                                                                                    |
|         | Valid: 5/24/2017 6:26:34 AM - 5/24/2018 12:00:00 AM                                                                                                    |
|         | Fingerprint (SHA-1):<br>5b:e1:97:69:30:da:ca:63:18:8a:ea:4c:35:05:4b:6e:e2:3b:65:75                                                                             |
|         | Summary: Unable to get local issuer certificate. The error occurred at a depth of 1 in the certificate chain.                                                   |
|         | When connecting using an IP address, it is not possible to verify if the<br>certificate was issued for the server. Use a hostname instead of the IP<br>address. |
|         | If you trust this certificate, press Yes. To connect without storing certificate, press No. To abandon the connection press Cancel.                             |
|         | Continue connecting and store the certificate?                                                                                                    |
|         | Yes No Cancel Copy Key                                                                                                    |

b. Set the protocol type, port number, and login information.

| 🌆 Login                                                                                           | - 🗆 X                                                                     |
|---------------------------------------------------------------------------------------------------|---------------------------------------------------------------------------|
| <ul> <li>New Site</li> <li>administrator@47.88.35.121</li> <li>iis_user@139.196.191.56</li> </ul> | Session <u>File protocol: Encryption:</u> FTP TLS/SSL Explicit encryption |
|                                                                                                   | Host name:         Port number:           139.196.191.56         2222     |
|                                                                                                   | User name:       Password:         iis_user                               |
| Tools   Manage                                                                                    | Login Come Meter                                                          |

c. Click Login. You are prompted to enter a the password of the authorized user on the IIS server.

| Password - iis_user@139.196.191.56 X Connecting to 139.196.191.56:2222 TLS connection established. Waiting for welcome message |
|----------------------------------------------------------------------------------------------------|
| Connecting to 139.196.191.56:2222<br>TLS connection established. Waiting for welcome message                                   |
|                                                                                                    |
| Password:                                                                                                    |

d. Data connection is established. This may take some time.

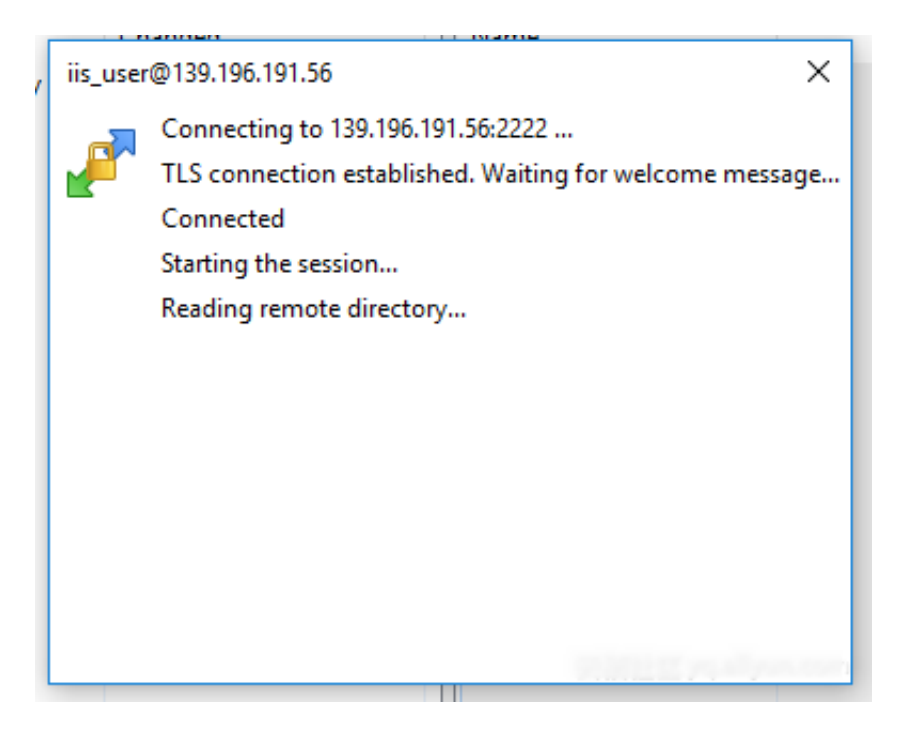

If successful, the following is displayed, indicating you can upload and download files.

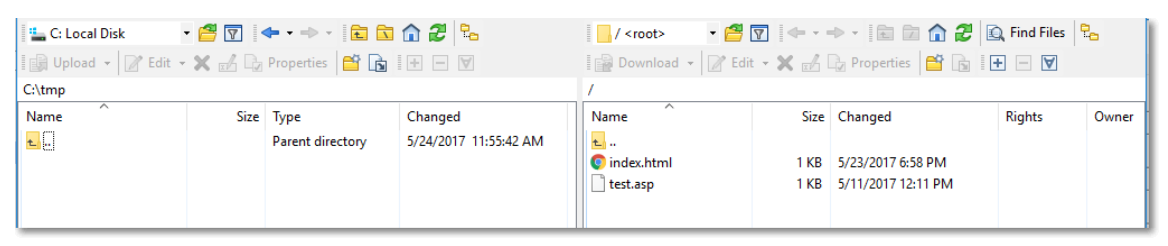

### 2.2 Integrate NGINX with NAS

#### Scenarios

NGINX is a powerful high-performance Web server, which can be used as a reverse proxy. It has many excellent features. NGINX is a popular reverse proxy. A proxy server is a go-between or intermediary server that forwards requests for information from multiple clients to different servers across the Internet. A reverse proxy server is a type of proxy server that typically sits behind the firewall in a private network and directs client requests to the appropriate backend server.

Assume that a server is located in a private network cannot be accessed by external networks. In this case, a proxy server is required as an intermediary server, which is located in the same private network as the server and can be accessed by external networks. A server can be both an application server and a proxy server but uses separate ports.
#### Configure NAS as a reverse proxy to share storage

Configure one NGINX client as a reverse proxy and four NGINX clients as proxy servers. These clients use shared file storage provided by NAS in the background. You can use NAS to store multiple types of proxy server files, such as cache files, back-toorigin files, and static data files uploaded by users. Several proxy servers share access to NAS data to synchronize data. This prevents data inconsistency and frequent back -to-origin requests from occurring because data is not synchronized. The configurat ion is shown in the following figure:

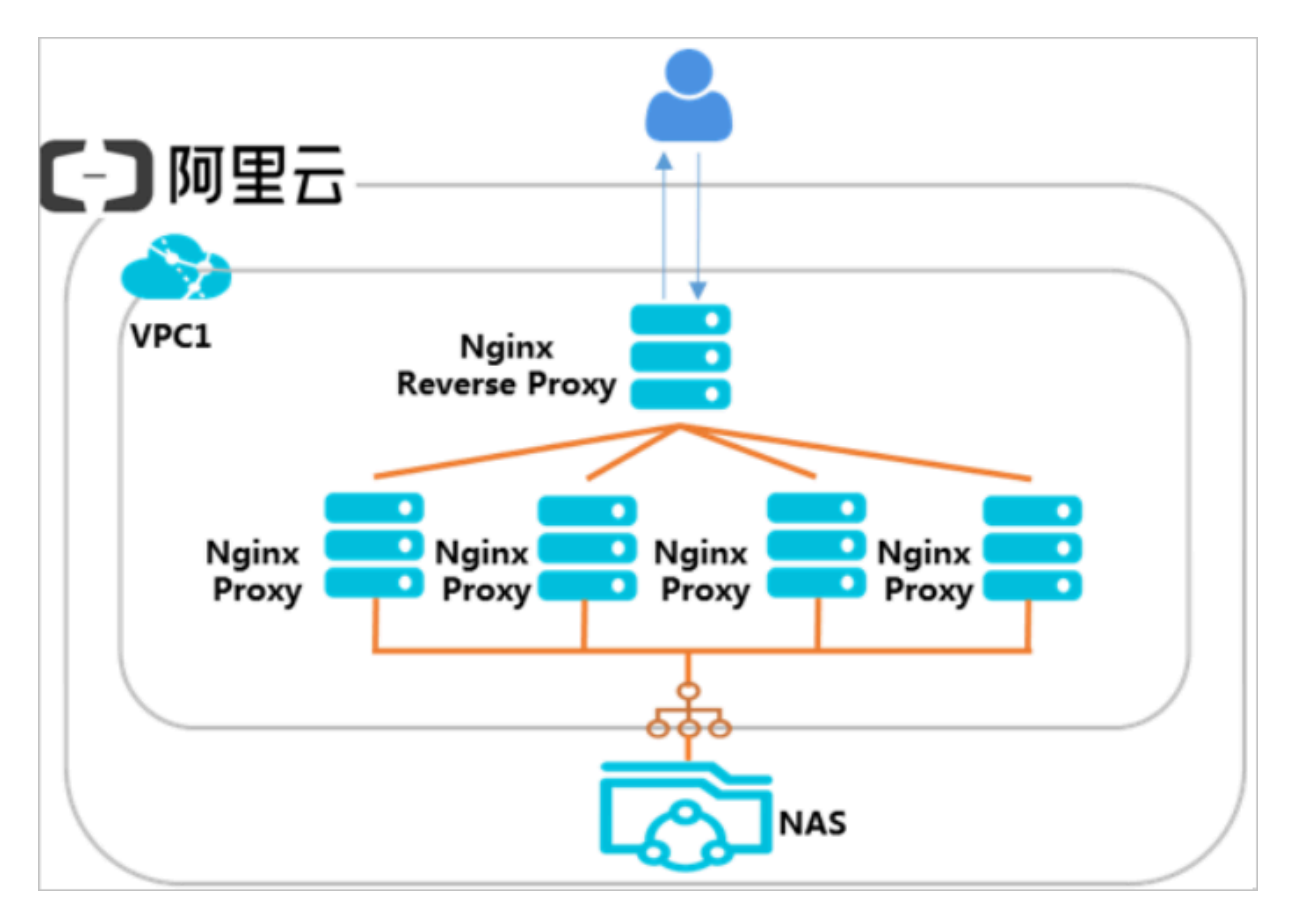

#### · Deploy an NGINX reverse proxy

#### 1. Install NGINX

[ root @ Reverse proxy ~]# yum install nginx

#### 2. Configure a reverse proxy

#### Configure a reverse proxy and associate it with a backend proxy server

[ root @ Reverse proxy ~] # vim / etc / nginx / nginx . conf

#### You can configure NGINX as follows:

http {

```
upstream web {
    server 192 . 168 . 0 . 105 ;
    server 192 . 168 . 0 . 106 ;
    server 192 . 168 . 0 . 107 ;
    server 192 . 168 . 0 . 108 ;
    }
    server {
        listen 80 ;
        location / {
            proxy_pass http :// web ;
        }
    }
}
```

### }

#### · Create a NAS file system

| Create File System |                                                                                       | ×         |
|--------------------|---------------------------------------------------------------------------------------|-----------|
|                    |                                                                                       |           |
| * Region :         | China North 5 (Huhehaote)                                                             |           |
|                    | File systems and computing nodes in different regions are not connected.              |           |
| * Storage Type :   | Capacity-type 🔻                                                                       |           |
| * Protocol Type :  | NFS (including NFSv3 and NFSv4) 🔻                                                     | ]         |
|                    | NFS is recommended in Linux and SMB is recommended in Windows                         |           |
| * Zone :           | China North 5 Zone A                                                                  |           |
|                    | File systems and computing nodes in different zones in the same region are connected. | -         |
| Storage Package :  | Default No Package                                                                    |           |
|                    | Bind an unused storage package                                                        | -         |
|                    |                                                                                       |           |
|                    |                                                                                       | OK Cancel |

#### 1. Create a file system for the corresponding region

2. Create a NAS mount point

| The Linux client imple<br>In the event of poor p | ments a default limitation on the number of concurrent request<br>performance, you can refer to this document to adjust the conf | ts to the NFS. iguration.                   |
|--------------------------------------------------|----------------------------------------------------------------------------------------------------|---------------------------------------------|
| File System ID :                                 | 0356249afa                                                                                                    | nt point is the entry to                    |
| * Mount Point Type :                             | VPC •                                                                                                    |                                             |
| * VPC :                                          | Select a VPC  Go to the VPC console to create a VPC                                                                              | Action Add Mount Point                      |
| * VSwitch :                                      | Select a VSwitch                                                                                                    | Manage Delete                               |
| * Permission Group :                             | Select the permission group                                                                                                    | Add Mount Point  <br>Manage   Delete        |
|                                                  | Click to manage/create a permission<br>group                                                                                     | Add Mount Point  <br>Manage   Delete        |
|                                                  | 0                                                                                                    | Add Mount Point  <br>Cancel Manage   Delete |

#### 3. The newly created NAS mount point is for future use.

| File System Details | Basic                              | Information                |                                                                     |                                    |                                                  |                                         | C                                               | Delete File System           | ^                            |
|---------------------|------------------------------------|----------------------------|---------------------------------------------------------------------|------------------------------------|--------------------------------------------------|-----------------------------------------|-------------------------------------------------|------------------------------|------------------------------|
|                     | File Sy                            | stem ID: 0356246afa        |                                                                     | Region: China East 1 (Hangzhou)    |                                                  |                                         | Zone: China East 1 Zone G                       |                              |                              |
|                     | Storage Type: SSD performance-type |                            |                                                                     | Protocol Type: SMB (2.0 and later) |                                                  |                                         | File System Usage: 0 B                          |                              |                              |
|                     | Create                             | d On: Mar 23, 2019, 2:2    | 3:16 PM                                                             |                                    |                                                  |                                         |                                                 |                              |                              |
|                     |                                    |                            |                                                                     |                                    |                                                  |                                         |                                                 |                              |                              |
|                     | Storag                             | ge Package                 |                                                                     |                                    |                                                  |                                         |                                                 |                              | ^                            |
| -                   | ID: na<br>035624                   | aspackage-<br>49afa-e732a5 | Capacity: 500.00 Started At: Mar 23, 2019, 2:30:14<br>GB Upgrade PM |                                    |                                                  | 2:30:14                                 | 14 Valid Until: May 24, 2019, 12:00<br>AM Renew |                              |                              |
|                     | Mount                              | t Point                    |                                                                     |                                    |                                                  | How                                     | to mount                                        | Add Mount Point              | ^                            |
|                     | Mount<br>Point<br>Type 🕈           | VPC                        | VSwitch 🗢                                                           |                                    | Mount Address                                    | Permission<br>Group                     | Status 🕈                                        |                              | Action                       |
|                     | VPC 🎝                              | vpc-<br>bp13mh9fant3quv03f | vsw-<br>bp1e6ds9dh;                                                 | zit59efpsqp                        | 0356249afa-laj32.cn-<br>hangshou navaliyuncu cam | VPC<br>default<br>permission<br>group ( | Available                                       | Modify Permission   Activate | n Group<br>Disable<br>Delete |

#### Deploy NGINX proxy servers

You can deploy an NGINX proxy server as follows:

#### 1. Install NGINX and NFS clients

[ root @ proxy ~]# yum install nginx

[ root @ proxy ~]# yum install nfs - utils

2. Mount a shared file storage on the web directory of NGINX

```
[ root @ proxy ~]# sudo mount - t nfs - o vers = 4 . 0 , <
the domain name of the mount point >:/ / usr / share /
nginx / html /
```

3. Modify the file of the NGINX main directory

[ root @ proxy ~]# echo " This is Testing for Nginx & NAS "> / usr / share / nginx / html / index . html

Repeat the preceding procedure for the other three NGINX proxy servers and mount the same NAS file system. At this point, all Nginx proxy servers can access the index. html test file.

**Testing results** 

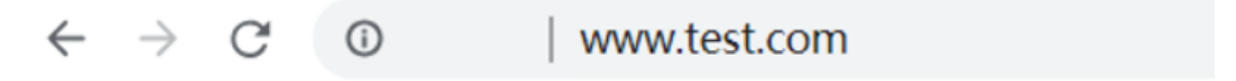

## This is Testing for Nginx&NAS

## 3 Application server shared storage

## 3.1 Mount NAS on Windows

NAS is a storage service that offers you a distributed file system and shared storage across multiple ECS instances. This topic describes the process of mounting an NAS file system on Windows Server 2012 R2.

#### Prerequisites

Before you can mount a NAS file system to a Windows instance, you must complete the following actions:

- Follow Step 2. Create an instance to create a Windows ECS instance. In this example:
  - The region is EU Central 1 (Frankfurt).
  - The image is Windows 2012 R2 Data Centre Edition .
  - The network type must be VPC .

#### · Create a file system and add a mount point.

- 1. Activate the NAS service.
- 2. Log on to the NAS console.
- 3. Buy a storage package. Follow these steps:
  - a. In the left-side navigation pane, click Storage Package.
  - b. Click Buy Storage Package.

| c) | Home Pr     | oducts 🗸 |                            |                |              | ۹                       | <b>\$ 245</b> | Billing Manage    | ement  | English     | 9       |
|----|-------------|----------|----------------------------|----------------|--------------|-------------------------|---------------|-------------------|--------|-------------|---------|
| Ξ  |             |          | Storage Package Management | China North 1  | (Qingdao)    | China East 1 (Hangzhou) | ) China No    | rth 2 (Beijing)   |        |             |         |
| •  | ▼ NAS       |          |                            | China East 2 ( | Shanghai)    | China South 1 (Shenzhen | ) EU Cent     | ral 1 (Frankfurt) |        |             |         |
| 5  | File Syster | n List   |                            | Hong Kong      | Asia Pacific | SE 1 (Singapore)        |               | 0.0               | afrach | Bus Storage | Dackaga |
| ය  | Permission  | n Group  |                            |                |              |                         |               |                   | circan | buy storage | Гаскаце |
| 4  | Storage Pa  | ackage   |                            |                |              |                         |               |                   | Bound  |             |         |
| ۵  |             |          | ID: •                      | Type •         | Capacity: •  | Started At: •           | Valid Unt     | il: •             | To •   | Actio       | n       |

c. On the NAS Storage Package page, select the Region (EU Central 1 is selected in this example), Capacity, and the duration of the package.

| Region                                                      | China East 1<br>(Hangzhou)                                    | China North 2<br>( Beijing )                      | China East 2<br>(Shanghai)                 | China South 1<br>(Shenzhen) | China North 1<br>(Qingdao) | Asia Pacific SE 1<br>(Singapore) | Current Selected<br>Region: EU Central 1 (Frankfurt)                                                                                          |
|-------------------------------------------------------------|---------------------------------------------------------------|---------------------------------------------------|--------------------------------------------|-----------------------------|----------------------------|----------------------------------|----------------------------------------------------------------------------------------------------|
| File System ID                                              | EU Central 1<br>(Frankfurt)<br>Create new FS and bin          | Hong Kong                                         |                                            |                             |                            |                                  | File System ID: Create new FS and bind<br>package<br>Storage Type: Capacity-Type<br>Protocol Type: NFS<br>Available Zone: EU Central 1 Zone A |
|                                                             | Storage package must b<br>system ID to bind or sel            | and with a file system,<br>act [Create new FS and | and a file system can o<br>I bind package] | only bind with one pack     | age at any time. You c     | an select an existed file        | Capacity: 500GB<br>Order Duratio1month(s)                                                                                                    |
|                                                             |                                                               |                                                   |                                            |                             |                            |                                  | Fee                                                                                                    |
| Storage Type                                                | Capacity-Type                                                 |                                                   |                                            |                             |                            |                                  | Fee                                                                                                    |
| Storage Type<br>Protocol Type                               | Capacity-Type<br>NFS                                          |                                                   |                                            |                             |                            |                                  | Fee<br>\$ (<br>Buy Now                                                                                                    |
| Storage Type<br>Protocol Type<br>Available Zone             | Capacity-Type<br>NFS<br>EU Central 1 Zone A                   |                                                   |                                            |                             |                            |                                  | Fee<br>\$<br>Buy Now                                                                                                    |
| Storage Type<br>Protocol Type<br>Available Zone<br>Capacity | Capacity-Type<br>NFS<br>EU Central 1 Zone A<br>500GB          | 178                                               | STB                                        | ТОТВ                        | 30TB                       | 50TB                             | Fee<br>\$<br>Buy Now                                                                                                    |
| Storage Type<br>Protocol Type<br>Available Zone<br>Capacity | Capacity-Type<br>NFS<br>EU Central 1 Zone A<br>500CB<br>100TB | 1TB<br>200TB                                      | 5TB<br>300TB                               | 10TB<br>500TB               | 30TB<br>1PB                | SOTB                             | Fee<br>\$ Buy Now                                                                                                    |

- 4. Create a file system. Follow these steps:
  - a. In the NAS console, from the left-side navigation pane, click File System List.
  - b. Select the EU Central 1 (Frankfurt) region.
  - c. Click Create File System.
  - d. Specify the specifications of the file system and bind the storage package to it.

| eate File System                                 |                                                                                                |                 |
|--------------------------------------------------|------------------------------------------------------------------------------------------------|-----------------|
| The upper limit of the<br>that of a capacity-typ | storage capacity of an SSD performance-type file system is<br>the file system is 10 petabytes. | 1 petabyte, and |
| · Region:                                        | EU Central 1 (Frankfurt) \$                                                                    |                 |
|                                                  | File systems and computing nodes in different regions are not connected.                       |                 |
| * Storage Type:                                  | Capacity-type \$                                                                               |                 |
| Protocol Type:                                   | NFS (including NFSv3 and NFSv4) \$                                                             |                 |
| Zone:                                            | EU Central 1 Zone A \$                                                                         |                 |
|                                                  | File systems and computing nodes in<br>different zones in the same region are<br>connected.    |                 |
| Storage Package:                                 | Default No Package     naspackage-114     Jb54                                                 |                 |
|                                                  | 0                                                                                              | K Cancel        |

- e. Click OK.
- 5. Add a mount point.

In this example, select VPC as the mount point type.

| The mount point is th<br>currently supported a<br>permission group. | e entry for the ECS server to visit the file system. The mount point types<br>re classic network and VPC. Each mount point must be bound to a           |  |
|---------------------------------------------------------------------|----------------------------------------------------------------------------------------------------|--|
| The Linux client imple<br>In the event of poor p                    | ements a default limitation on the number of concurrent requests to the NFS.<br>erformance, you can refer to this document to adjust the configuration. |  |
| File System ID:                                                     | 11 9                                                                                                    |  |
| Mount Point Type:                                                   | VPC \$                                                                                                    |  |
| · VPC:                                                              | vpc-gw mh (19 \$                                                                                                    |  |
|                                                                     | Go to the VPC console to create a VPC                                                                                                    |  |
| * VSwitch:                                                          | vsw-gw 3h (192.* \$                                                                                                    |  |
| Permission Group:                                                   | <ul> <li>Select the permission group</li> <li>VPC default permission group (allow all)</li> </ul>                                                       |  |

6. In the file system list, click the file system ID, and view the Mount Address of the new mount point. You will use the mount address to mount the file system on the Windows instance.

| ľ                     | 9                           |             |               |                 |                                        |                     |  |  |
|-----------------------|-----------------------------|-------------|---------------|-----------------|----------------------------------------|---------------------|--|--|
| Basic Info            | rmation                     |             |               |                 |                                        |                     |  |  |
| File System           | 1D: 11 9                    |             |               | Region: 6       | EU Central 1 (Frankfurt)               |                     |  |  |
| Storage Typ           | Storage Type: Capacity-type |             |               |                 | Protocol Type: NFS (NFSv3 and NFSv4.0) |                     |  |  |
| Created On            | Feb 06, 2018 10:            | 47:24 +0000 |               |                 |                                        |                     |  |  |
| Storage P             | ackage                      |             |               |                 |                                        |                     |  |  |
| ID: nat               |                             | 14          | Capacity: 500 | ).00 GB Upgrade | Started At: Jan 08, 2                  | 2018 09:29:14 +0000 |  |  |
| Mount Po              | int                         |             |               |                 |                                        |                     |  |  |
| Mount Point<br>Type • | VPC                         |             | VSwitch •     | Mount A         | ddress 🕈                               | Permissi<br>Group   |  |  |
| VPC®                  | vpc-<br>gv                  | τh          | vsw-          | 3h 11           | 9-v 8.eu-central-1.nas.a               | VPC defa            |  |  |

#### Procedure

You can now mount the mount point on a server with Windows 2012 R2 Data Centre Edition. This solution works for most versions of Windows with NFS Client installed.

1. Connect to a Windows instance.

#### 2. Install the NFS Client on the instance.

- a. Click the Server Manager icon.
- b. From the upper menu, select Manage > Add Roles and Features.
- c. Follow the Add Roles and Features Wizard to finish the installation.
  - Under the Server Roles tab, select Server For NFS.

| B                                     | Add Roles and Features Wizard                                                                              | _ <b>_</b> ×                                                                               |  |  |
|---------------------------------------|----------------------------------------------------------------------------------------------------|--------------------------------------------------------------------------------------------|--|--|
| Select server roles                   |                                                                                                    | DESTINATION SERVER<br>localhost                                                            |  |  |
| Before You Begin<br>Installation Type | Select one or more roles to install on the selected server.                                                | Description                                                                                |  |  |
| Server Selection<br>Server Roles      | <ul> <li>▲ ■ File and Storage Services (1 of 12 installed)</li> <li>▲ □ File and iSCSI Services</li> </ul> | Server for NFS enables this<br>computer to share files with UNIX-                          |  |  |
| Features<br>Confirmation              | File Server<br>BranchCache for Network Files                                                               | based computers and other<br>computers that use the network file<br>system (NFS) protocol. |  |  |
| Results                               | Data Deduplication  DFS Namespaces  DFS Replication                                                        |                                                                                            |  |  |
|                                       | File Server Resource Manager       File Server VSS Agent Service                                           |                                                                                            |  |  |
|                                       | isCSI Target Server isCSI Target Storage Provider (VDS and VSS                                             |                                                                                            |  |  |
|                                       | Vork Folders Vork Storage Services (Installed)                                                             |                                                                                            |  |  |
|                                       |                                                                                                    |                                                                                            |  |  |
|                                       | < Previous Next >                                                                                          | Install Cancel                                                                             |  |  |

• Under the Features tab, select Client for NFS.

| L                                                                                                    | Add Roles and Features Wizard                                                                                                    | _ <b>_</b> X                    |
|----------------------------------------------------------------------------------------------------|----------------------------------------------------------------------------------------------------|---------------------------------|
| ES<br>Select features<br>Before You Begin<br>Installation Type<br>Server Selection<br>Server Roles<br>Features<br>Confirmation<br>Results | Add Roles and Features Wizard         Select one or more features to install on the selected server.         Features         Image: Installed installed inst | DESTINATION SERVER<br>localhost |
|                                                                                                    | Group Policy Management IIS Hostable Web Core Ink and Handwriting Services                                                                                                    | > Install Cancel                |

- d. Restart the server within the guest operating system.
- e. Start Command Prompt and run mount . If the following result is returned, the Client for NFS has been installed.

| C:\Users\Administrator> <mark>mount</mark> |                   |            |  |  |  |
|--------------------------------------------|-------------------|------------|--|--|--|
| Local                                      | Remote            | Properties |  |  |  |
| C:\User                                    | s\Administrator>_ |            |  |  |  |

3. Run the following command to mount the NFS mount point as a drive.

```
mount - o nolock \\ 11xxxxxxx 9 - wxx88 . eu - central - 1 .
nas . aliyuncs . com \! h :
```

Where 11xxxxxxxx 9 - wxx88 . eu - central - 1 . nas . aliyuncs . com is the mount address that we have created.

```
C:\Users\Administrator>
C:\Users\Administrator>mount -o nolock \\11 9-w 8.eu-central-1.nas.aliy
uncs.com\! h:
h: is now successfully connected to \\11 9-w 8.eu-central-1.nas.aliyunc
s.com\!
The command completed successfully.
C:\Users\Administrator>
```

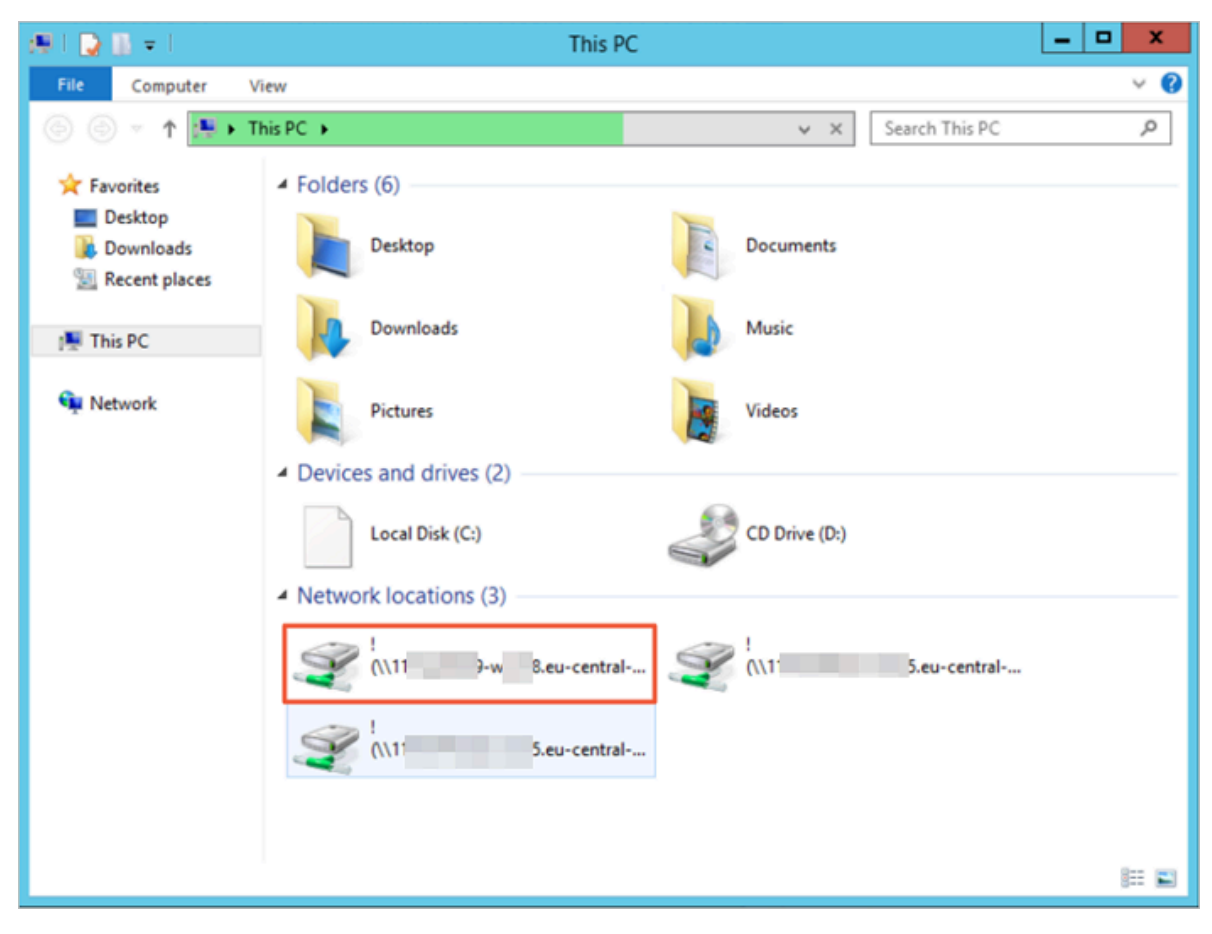

4. Check the shared drive from the This PC of the instance.

#### \_ 🗆 X 🎉 l ⊋ 👪 👳 l New folder Help Home 0 Share View v (e) () ▼ ↑ () (\\11f7e249f29-wyh88.eu-central-1.nas.aliyu... ► New folder Q v C Search New folder . Name Date modified Туре Size 🔆 Favorites 📰 Desktop New Text Document 2/6/2018 10:49 PM Text Document 0 KB Downloads 📃 Recent pla \_ 🗆 🗙 New Text Document - Notepad File Edit Format View Help 💻 This PC This is a test file 📬 Network 1 item 1 item

#### 5. Test creation of a folder and a text file inside the newly created folder.

#### Troubleshooting

If you get a file handle error, check the Registry entries in HKEY\_LOCAL\_MACHINE > SOFTWARE > Microsoft > ClientForNFS > CurrentVersion > User > Default > Mount. The value of Locking must be 1.

| <b>3</b> |      |                     |   |                          | negistij  | Editor               |
|----------|------|---------------------|---|--------------------------|-----------|----------------------|
| File     | Edit | View Favorites Help |   |                          |           |                      |
|          |      | 🖬 - 🐌 Microsoft     | ^ | Name                     | Туре      | Data                 |
|          |      | .NETFramework       |   | (Default)                | REG_SZ    | (value not set)      |
|          |      | Active Setup        |   | 8 AutoTuning             | REG_DWORD | 0x00000000 (0)       |
|          |      | Þ - 퉲 ADs           |   | 10 Defaults              | REG DWORD | 0x00000000 (0)       |
|          |      | Advanced INF Setup  |   | 88 Locking               | REG_DWORD | 0x00000001 (1)       |
|          |      | Þ- 🎍 ALG            |   | 88 MountType             | REG_DWORD | 0x00000001 (1)       |
|          |      | AllUserInstallAgent | _ | 👪 ReadBuffer             | REG_DWORD | 0x00100000 (1048576) |
|          |      | D - ASP.NET         | - | <b>B</b> Retransmissions | REG_DWORD | 0x00000001 (1)       |
|          |      | Assistance          |   | 100 Timeout              | REG_DWORD | 0x000000x08 (8)      |
|          |      | PartPractices       |   | 100 WriteBuffer          | REG_DWORD | 0x00100000 (1048576) |
|          |      | P- Bidloterface     |   |                          |           |                      |
|          |      |                     |   |                          |           |                      |
|          |      |                     |   |                          |           |                      |
|          |      | 4 CurrentVersion    |   |                          |           |                      |
|          |      | - Default           |   |                          |           |                      |
|          |      | RegNotify           |   |                          |           |                      |
|          |      | ⊿ - 🔐 Users         |   |                          |           |                      |
|          |      | 🛛 - 🌺 Default       |   |                          |           |                      |
|          |      |                     |   |                          |           |                      |
|          |      | Defaults            |   |                          |           |                      |
|          |      | Mount               |   |                          |           |                      |
|          |      |                     |   |                          |           |                      |
|          |      | þ- 퉲 СОМЗ           |   |                          |           |                      |

You can also set GID and UID by creating the Registry entries:

- 1. Go to HKEY\_LOCAL\_MACHINE > SOFTWARE > Microsoft > ClientForNFS > CurrentVersion > Default.
- 2. Right-click a blank area, and then select New > DWORD(32bit) to add the following Registry entries.
  - AnonymousG ID : Set the value to 0.
  - AnonymousU ID : Set the value to 0.

| File Edit View Favorites Help |   |                      |           |                       |
|-------------------------------|---|----------------------|-----------|-----------------------|
| ⊿ - 🏭 Microsoft               | ^ | Name                 | Туре      | Data                  |
| NETFramework                  |   | ab (Default)         | REG_SZ    | (value not set)       |
| Active Setup                  |   | 🛗 AnonymousGid       | REG_DWORD | 0x00000000 (0)        |
| Þ. 🎍 ADs                      |   | 👪 AnonymousUid       | REG_DWORD | 0x00000000 (0)        |
| Advanced INF Setup            |   | Cacheblocks          | REG_DWORD | 0x00000040 (64)       |
| ⊳ - 🎽 ALG                     |   | 3 DeleteSymLinks     | REG_DWORD | 0x00000001 (1)        |
| AllUserInstallAgent           | _ | 100 FirstContact     | REG_DWORD | 0x0000003 (3)         |
| D ASP.NET                     | - | 38 MaxNfsUser        | REG_DWORD | 0x00000020 (32)       |
| Assistance                    |   | 100 MountType        | REG_DWORD | 0x00000001 (1)        |
| AuthHost                      |   | 10 Protocols         | REG_DWORD | 0x00cffcff (13630719) |
| BestPractices                 |   | 38 Retransmissions   | REG_DWORD | 0x00000001 (1)        |
|                               |   | 10 Timeout           | REG_DWORD | 0x00000008 (8)        |
| ClientForNES                  |   | 100 UseReservedPorts | REG_DWORD | 0x00000001 (1)        |
|                               |   |                      |           |                       |
| - Default                     |   |                      |           |                       |
| RegNotify                     |   |                      |           |                       |
| ⊿ - 🚻 Users                   |   |                      |           |                       |

### 3. Start Command Prompt and run mount to check the UID and GID.

| C:\Users | :\Users\Administrator}mount                       |                                                                          |  |  |  |
|----------|---------------------------------------------------|--------------------------------------------------------------------------|--|--|--|
| Local    | Remote                                            | Propert                                                                  |  |  |  |
| h:       | <pre>\\11f7e249f29-wyh88.eu-central-1.nas.~</pre> | UID=0,<br>rsize=1<br>mount=s<br>retry=1<br>fileacc<br>casesen<br>sec=sus |  |  |  |

## 4 Access a file system remotely

## 4.1 Access NAS from the local IDC through VPN

#### Limits

You can use Alibaba Cloud Network Attached Storage (NAS) to mount a file system created within a region on ECS instances only within that same region.

You cannot directly mount a file system on ECS instances in other regions. You also cannot directly mount a file system on the servers in your own data center.

For example, a file system (NFS or SMB) created in the East China 1 region cannot be directly mounted to an ECS instance in the North China 1 region.

To mount a file system on ECS instances in different regions, or on your IDC servers, you can use Express Connect. Using Express Connect, you can connect different VPCs or connect the data center and the VPC. However, deploying Express Connect will incur additional costs.

#### Solutions

Using the VPN Gateway service of Alibaba Cloud, you can access Alibaba Cloud VPC from your data centers and connect to VPCs in different regions. The VPN Gateway service allows NAS users to deploy the following network topology and mount the file system using two methods:

- $\cdot\,$  Mount the file system on the servers in your IDC
- Mount the file system on ECS instances in different regions

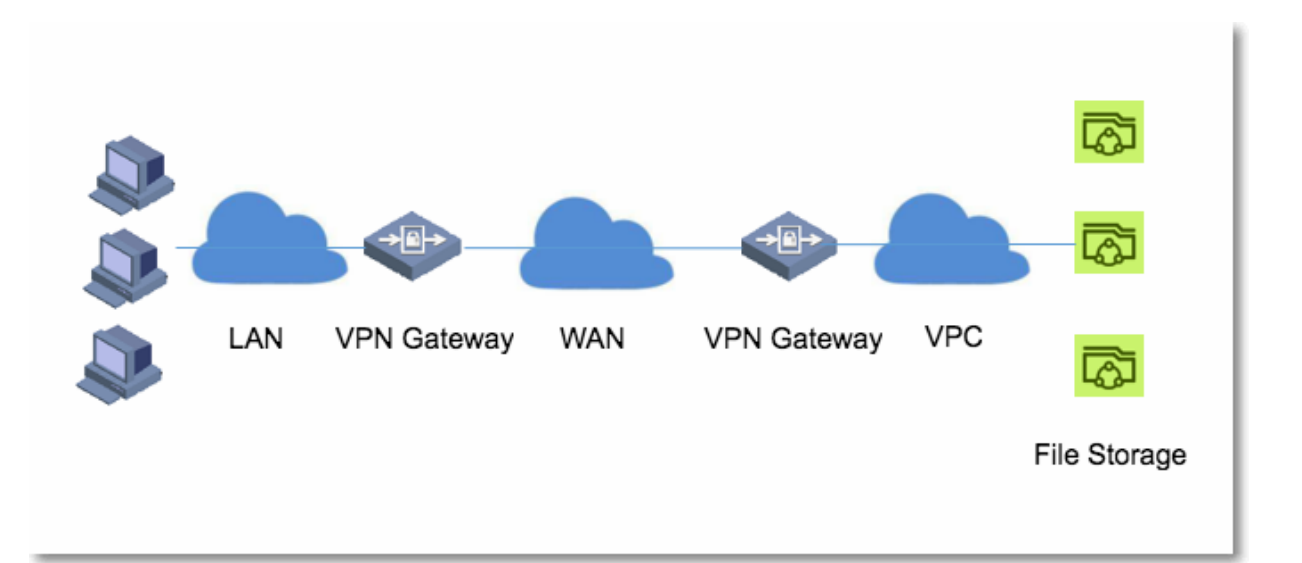

Mount the file system on the servers in your IDC

- 1. Log on to the NAS console, create a file system, and add VPC mount points to the file system.
- 2. Log on to the VPC console, create a VPN connection to connect the VPN Gateway within the VPC and the VPN Gateway within your IDC. For more information, see *Configure a site-to-site connection*.

After completing these configurations, you can verify the connectivity between the IDC server and the ECS instance or the mount point of the file system in VPC by using the ping command. After confirming IP addresses at both ends can be pinged, you can mount the file system within the VPC onto the server at the side of VPN Gateway within your IDC..

Mount the file system on ECS instances in different regions

Two methods are available for mounting the file system on ECS instances in different regions.

For method 1, you must build a VPN Gateway by using an ECS server within VPC2. This method is suitable if you have already deployed similar gateway services. If you do not have such an environment, you may use method 2.

#### • Method 1

- 1. Log on to the NAS console, create a file system, and add VPC mount points to the file system within VPC1.
- 2. Build a user VPN Gateway as a User Gateway by using an ECS server within VPC2 in another region. This ECS must have an Internet IP address to connect with the VPN Gateway within VPC1.

## Note:

If you want to know how to build a VPN Gateway by using an ECS server, you can see tutorials on the Internet, for example, *Using StrongSwan for IPSec VPN on CentOS 7*.

- 3. Log on to the VPC console, create a VPN connection, and connect VPN Gateways within VPC1 and VPC2 (the one created in Step 2). For more information, see *Configure a site-to-site connection*.
- 4. Add a static route for other ECS instances within VPC2, and set the target CDIR block to the same as that of VPC1. Set the net-hop node as the gateway (the one created in Step 2) within VPC2.

After completing these configurations, you can verify the connectivity between VPC1 and the ECS instance or the mount point of the file system in VPC2 by using the ping command. After confirming IP addresses at both ends can be pinged, you can mount the file system within VPC1 onto other ECS instances within VPC2.

#### · Method 2

- 1. Log on to the NAS console, create a file system, and add VPC mount points to the file system within VPC1.
- 2. Log on to the VPC console, and create a VPN Gateway. For more information, see *Configure a site-to-site connection*.
- 3. Log on to the VPC console, and create a VPN Gateway within VPC2 in another region.
- 4. Create user gateways respectively with IP addresses of VPN Gateways created in Step 2 and Step 3. For more information, see *Configure a site-to-site connection*.
- 5. Create a VPN connection to connect VPN Gateways which were created in Steps 2 and 3. For more information, see *Configure a site-to-site connection*.
- 6. Add routes for the two VPCs. For VPC1, set the target CIDR block as the intranet IP address of VPC2, and the next-hop node as the gateway within VPC1. For VPC2, set the target CIDR block as the intranet IP address of VPC1, and the next-hop node as the gateway within VPC2. For more information, see *Configure a site-to-site connection*.

After completing these configurations, you can verify the connectivity between VPC1 and the ECS instance or the mount point of the file system in VPC2 by using the ping command. After confirming IP addresses at both ends can be pinged, you can mount the file system within VPC1 onto other ECS instances within VPC2.

#### Benefits

- VPN Gateway service:
  - Solves connectivity issues.
  - Provides secure access (encrypted communication based on IPsec).
  - Greatly reduces user cost in comparison to Express Connect.
- However, when you access the file system through a VPN, the I/O performance is limited. The limitations are based on the Internet bandwidth and latency between the IDC server and VPC or between the different VPCs.

## 4.2 Access NAS from the local IDC through NAT Gateway

This document introduces how to access NAS using the NAT Gateway for scenarios involving mounting a file system in NAS from your local IDC or VPCs if they are located in different regions.

#### Background

When using NAS, a file system (NFS) created within a region can only be mounted on ECS instances within the same region. ECS instances in different regions, and servers in your own IDC, are not allowed to mount the file system directly.

To mount a file system on ECS instances in different regions, or on your IDC servers , you can use Express Connect between different VPCs or between the IDC and the VPC. While Express Connect is suitable for long-term connection, deploying Express Connect may be costly for some users.

A more cost-effective solution for uploading small amounts of offline data to NAS is to use the NAT Gateway to access Alibaba Cloud NAS from the Internet.

#### Limits

- If the EIP and VPC are connected, any user who obtains the EIP can use the mount point corresponding to the EIP without any additional permissions required.
- Each EIP and port can only be mapped to one mount point. Therefore, multiple EIP addresses are required to visit multiple mount points at the same time.

#### Network architecture

The following figure shows the network architecture of using a NAT Gateway to access Alibaba Cloud NAS from the Internet.

The architecture is implemented as follows:

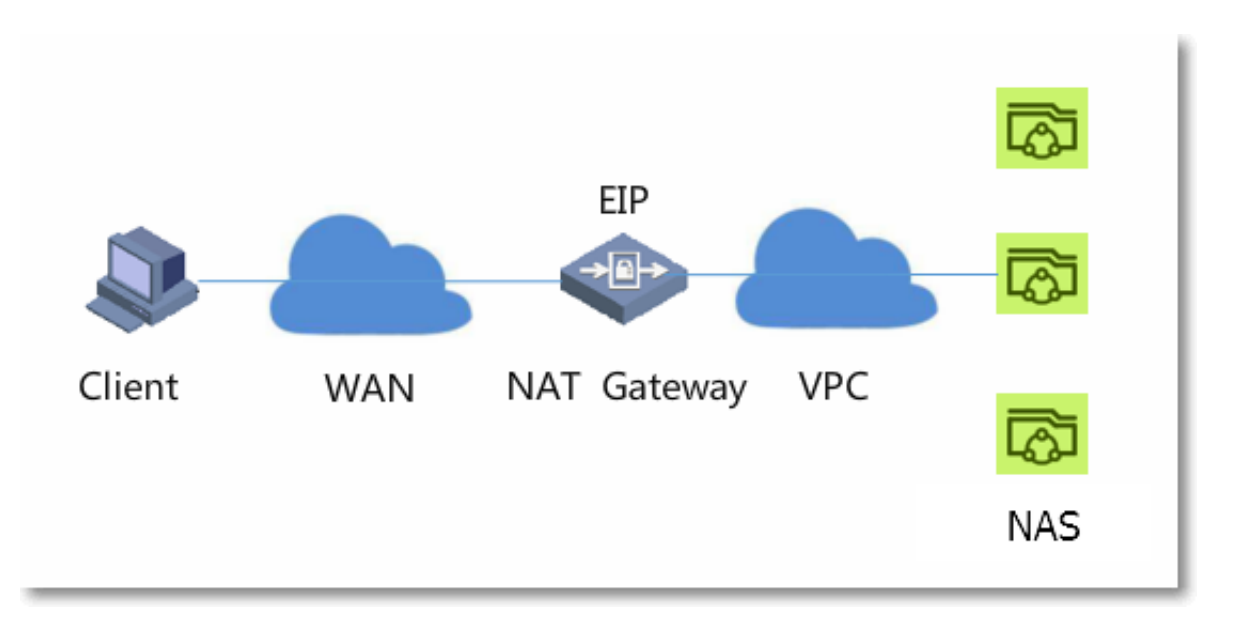

- 1. Create a NAS file system, and add a mount point for the file system.
- 2. Create a NAT gateway, and add a bandwidth package for the NAT gateway to get an EIP address.
- 3. Add DNAT forwarding entries for the NAT gateway.

#### Procedure

- 1. Create a file system in the NAS console.
- 2. Add a mount point for the file system. Note that you must create a VPC mount point to support the use of NAT.
- 3. Connect to your ECS instance, and ping the mount point address to get the mount point IP address. An example output is as follows:

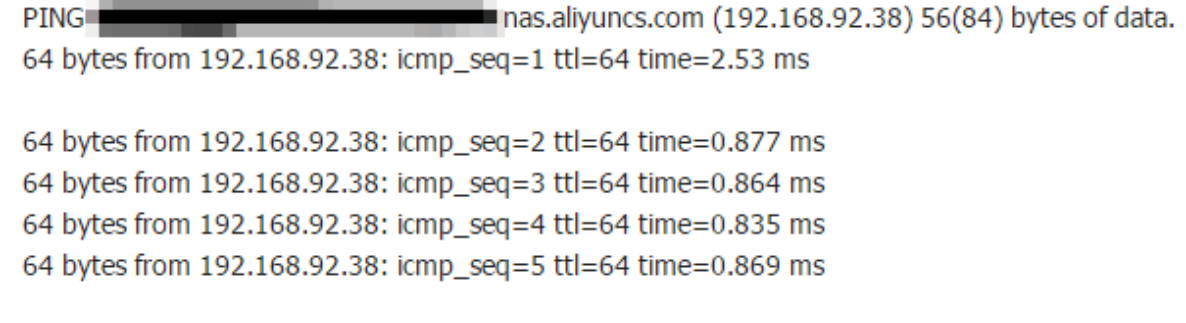

- 4. Create a NAT gateway.
- 5. *Bind an EIP* then add the bandwidth package to the NAT gateway.

- 6. Add a DNAT entry to create a DNAT entry.
  - For Public IP, select the EIP created in Step 5.
  - For Private IP, enter the mount point IP address you want to access.
  - For Port Settings, select All ports. You can also select the ports needed by the NFS or SMB protocols.
- 7. Verify the NFS mounting. Configure the DNAT to an NFS mount point. Example outputs are as follows:

| DNAT Entry List                                                                       |                                             |                                                      |                         |                   |              |
|---------------------------------------------------------------------------------------|---------------------------------------------|------------------------------------------------------|-------------------------|-------------------|--------------|
| DNAT Entry ID                                                                         | Public IP                                   | Public Port                                          | Protocol Type           | Private IP        | Private Port |
| fwd-bpltys653y8jzn6uhi5xp                                                             | 114.55.126.64                               | any                                                  | any                     | 192.168.92.36     | any          |
| [sudo] passwo<br>Warning: rpc<br>All                                                  | ord for qiyi<br>.idmapd appe<br>uids will b | ng.zf:<br>ars not to<br>e mapped to                  | be running<br>the noboo | g.<br>dy uid.     |              |
| <pre>\$mount /dev/sda2 on / ty print of /or /or /or /or /or /or /or /or /or /or</pre> | pe ext3 (rw)                                | type py gays<br>type ext4 (rw no<br>1 (rw addr-114 5 | atime podirat           | ime,delalloc,user | r_xattr,acl) |

## 4.3 Use SFTP to upload and download NAS file system data

This topic describes how to use SFTP to upload and download NAS file system data.

Context

The transmission speed of SFTP depends on the Internet bandwidth of ECS. You can configure an appropriate network bandwidth according to your business needs.

Procedure

- 1. Purchase an ECS instance with CentOS as the operating system in the region where the NAS file system is located.
- 2. Log on to the ECS instance and modify the configuration file / etc / ssh / sshd\_confi g as follows:
  - a. Comment out the subsystem line in the configuration file sshd\_confi g , and then add a new line Subsystem sftp internal - sftp .

# override default of no subsystems
# Subsystem sftp / usr / libexec / openssh / sftp server

Subsystem sftp internal - sftp

b. Add the following commands to the end of the file sshd\_confi g . / usr /

*sftp* is the SFTP root directory of the user. The name used in the example is for reference only. You can modify the name according to the actual situation.

X11Forward ing no AllowTcpFo rwarding no ForceComma nd internal-sftp ChrootDire ctory / usr / sftp

- 3. Run the groupadd sftp command to add a user group.
- 4. Run the useradd g sftp s / sbin / nologin M sftp

command to add a user and add it to the SFTP user group.

5. Set the password of the SFTP user.

```
[ root @ localhost ~]#
                        passwd
                                 sftp
Change
         the
               password
                          for
                                 the
                                             SFTP .
                                      user
New password :
Invalid
          password : the
                            password
                                       is
                                            less
                                                    than
                                                           8
characters
              password :
Enter
        new
passwd : All
                authentica
                           tion
                                   tokens
                                            have
                                                    been
successful ly
                 updated .
```

6. Create the root directory and configure the owner and group of the SFTP user, and

then modify the permission of the SFTP user to 755.

[ root @ localhost ~]# cd / usr [ root @ localhost usr ]# mkdir sftp [ root @ localhost usr ]# chown root : sftp sftp [ root @ localhost usr ]# chmod 755 sftp

7. Under the root directory of the SFTP user, create a directory used to mount a NAS file system.

[ root @ localhost usr ]# cd sftp /
[ root @ localhost sftp ]# mkdir file
[ root @ localhost sftp ]# chown sftp : sftp file

8. Run the following command to mount a NAS file system to the / usr / sftp /

file directory.

```
sudo mount - t nfs - o vers = 4 . 0
91fd04a7b7 - cvn49 . cn - zhangjiako u . nas . aliyuncs . com :/ /
usr / sftp / file
```

9. Run the service sshd restart command to restart SFTP.

10 Log on to the SFTP service using the SFTP client with the name and password of the SFTP user you configured in the preceding steps. You can choose a client that supports the SFTP protocol to connect to the SFTP service.

# 4.4 Mount NAS file systems on ECS instances that are located in multiple VPCs

This section describes how to mount NAS file systems on ECS instances that are located in multiple VPCs.

By default, when you mount a NAS file system on an ECS instance, ensure that the ECS instance and the NAS file system are located in the same VPC network. However , in most deployments, the VPC of an ECS instance is different from the VPC of a NAS mount point. You can connect VPCs by using Cloud Enterprise Network (CEN).

#### Configure a connection between VPCs

CEN enables connections between instances that are located in multiple VPCs but in the same region. After the connection is established, the ECS instance in VPC1 can directly communicate with the ECS instance and the NAS mount point in VPC2 by using the ping command.

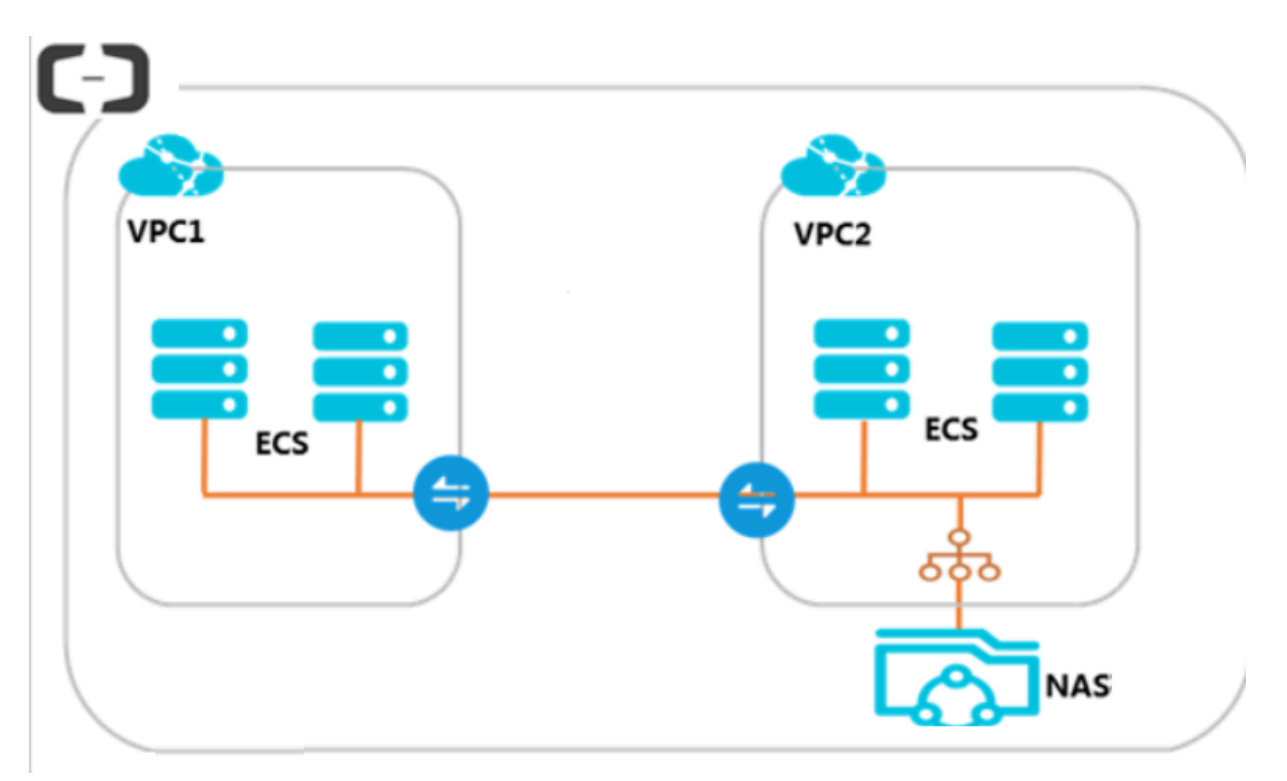

#### 1. Create a CEN instance

- a. Log on to the CEN console.
- b. On the CEN page, click Create CEN Instance.
- c. Configure the CEN instance as shown in the following figure.

#### [DO NOT TRANSLATE]

| Create CEN   | Instance                                                                                                    | ? ×    |
|--------------|----------------------------------------------------------------------------------------------------|--------|
|              | Description 🕜                                                                                                    |        |
|              | 0/256                                                                                                    |        |
| Attach Ne    | twork                                                                                                    |        |
| Your Act     | count                                                                                                    |        |
| (i) No<br>Ad | te: You cannot attach networks that are already attached to the CEN instance ditionally, you cannot attach networks that have Express Connect enabled. |        |
|              | • Network Type 🕜                                                                                                    |        |
|              | Select ~                                                                                                    |        |
|              | • Region 💿                                                                                                    |        |
|              | Select ~                                                                                                    |        |
|              | Networks ?                                                                                                    |        |
|              | Select ~                                                                                                    |        |
|              |                                                                                                    |        |
|              | ОК                                                                                                    | Cancel |

#### The options are described as follows:

| Option           | Description                                                                                                    |
|------------------|----------------------------------------------------------------------------------------------------|
| Name             | Enter the name of the CEN instance.<br>The name can be 2 to 128 characters in length and<br>can contain numbers, letters, Chinese characters,<br>hyphens (-), and underscores (_). It must start with a<br>letter or a Chinese character. |
| Description      | Enter the description of the CEN instance.<br>The description can be 2 to 256 characters in length.<br>It cannot start with http://or https://.                                                                                           |
| Attach a network | You can attach networks in your account or another account to a CEN instance. For more information, see <i>Networks</i> .                                                                                                    |

#### 2. Examples

a. On the Instances page, locate the newly created instance and click Manage in the Actions column.

| Instances                                |        |          |                         |                       |    |                 | Get St | arted ⑦ Docume | entation |
|------------------------------------------|--------|----------|-------------------------|-----------------------|----|-----------------|--------|----------------|----------|
| Create CEN Instance Refresh              |        |          |                         |                       |    | CEN Name $\vee$ | Search |                | Q        |
| Instance ID/Name                         | Status | Networks | Bandwidth<br>Packages ⑦ | Region<br>Connections | De | scription       |        | Actions        |          |
| carr-liveFavGpRdykaarfw7cji<br>hjis-test | Ready  | 1        | 0                       | 0                     | -  |                 |        | Manage Delete  |          |

b. On the CEN page, click Attach Network to configure the network as shown in the following figure.

#### [DO NOT TRANSLATE]

|      |                           |                                                        |                           |                          |            |                               |      | ? |
|------|---------------------------|--------------------------------------------------------|---------------------------|--------------------------|------------|-------------------------------|------|---|
| Your | Account                   | Different Account                                      |                           |                          |            |                               |      |   |
| í    | Note: You<br>Additionally | cannot attach networks ti<br>y, you cannot attach netw | that are al<br>works that | ready attac<br>have Expr | hed to the | e CEN instan<br>lect enabled. | ice. |   |
|      | • Net                     | work Type 🕜                                            |                           |                          |            |                               |      |   |
|      | Sele                      | ect                                                    |                           |                          |            | $\sim$                        |      |   |
|      | • Reg                     | <b>jion</b> ?                                          |                           |                          |            | $\checkmark$                  |      |   |
|      | <ul> <li>Net</li> </ul>   | works 🕐                                                |                           |                          |            |                               |      |   |
|      | Sele                      | ect                                                    |                           |                          |            | $\sim$                        |      |   |
|      |                           |                                                        |                           |                          |            |                               |      |   |
|      |                           |                                                        |                           |                          |            |                               |      |   |
|      |                           |                                                        |                           |                          |            |                               |      |   |
|      |                           |                                                        |                           |                          |            |                               |      |   |
|      |                           |                                                        |                           |                          |            |                               |      |   |

| Option       | Description                                                                                                    |
|--------------|----------------------------------------------------------------------------------------------------|
| Account      | Select Your Account.                                                                                                    |
| Network Type | Select the type of network to attach to the instance<br>. You can select one of the following values: VPC<br>, Virtual Border Router (VBR), and CloudConne<br>ctNetwork (CCN). Select VPC. |
| Region       | The region where the network is located. Select<br>China (Qingdao).                                                                                                    |
| Networks     | Select a network to attach. Select a VPC network.                                                                                                    |

The options are described as follows:

Repeat the preceding procedure to attach two VPC networks to the same CEN instance. At this point, the connection between two VPCs is established.

3. Verify the mounting result

Log on to the ECS instance to verify the mounting result.

```
nfs - o
                  mount - t
[ root @ ~]# sudo
                                         vers = 4 . 0 , vpc2 <
                        the
                                       point >:/ / mnt
                               mount
      domain name of
the
[ root @ iZbp18jc3n wxdiy5e1vk kaZ ~]# df - h
Filesystem
                                                 Size
                                                         Used
Avail Use % Mounted
                        on
/ dev / vda1
                                                    40G
                                                           1 . 8G
    36G
           5 % /
devtmpfs
                                                 1.9G
                                                              0
  1 . 9G
           0 % / dev
tmpfs
                                                 1.9G
                                                              0
  1.9G
             0 % / dev / shm
tmpfs
                                                 1.9G
                                                           472K
  1.9G
             1 % / run
tmpfs
                                                 1.9G
                                                              0
             0 % / sys / fs / cgroup
  1.9G
tmpfs
                                                 379M
                                                            0
379M
         0 % / run / user / 0
082e54b989 - ciq13 . cn - hangzhou . nas . aliyuncs . com :/
                                                            1.
         0
             1. OP
                        0 % / mnt
```

# 4.5 Mount NAS file systems on ECS instances that are owned by multiple accounts

This section describes how to mount NAS file systems on ECS instances that are owned by multiple accounts.

By default, you can only mount NAS file systems on ECS instances that are in the same account. If data transit is required between ECS instances that are owned by multiple UID accounts in an enterprise account and a NAS file system, you only need to establish a connection between the VPC that the ECS instance is located and the VPC that the NAS file system is located. You can connect multiple VPCs by using Cloud Enterprise Network (CEN).

Configure a connection between VPCs

CEN enables connections between VPCs that belong to multiple accounts. After connections between VPCs are established, ECS instances that are in one VPC can access NAS file systems in another VPC, even if the VPCs belong to different accounts.

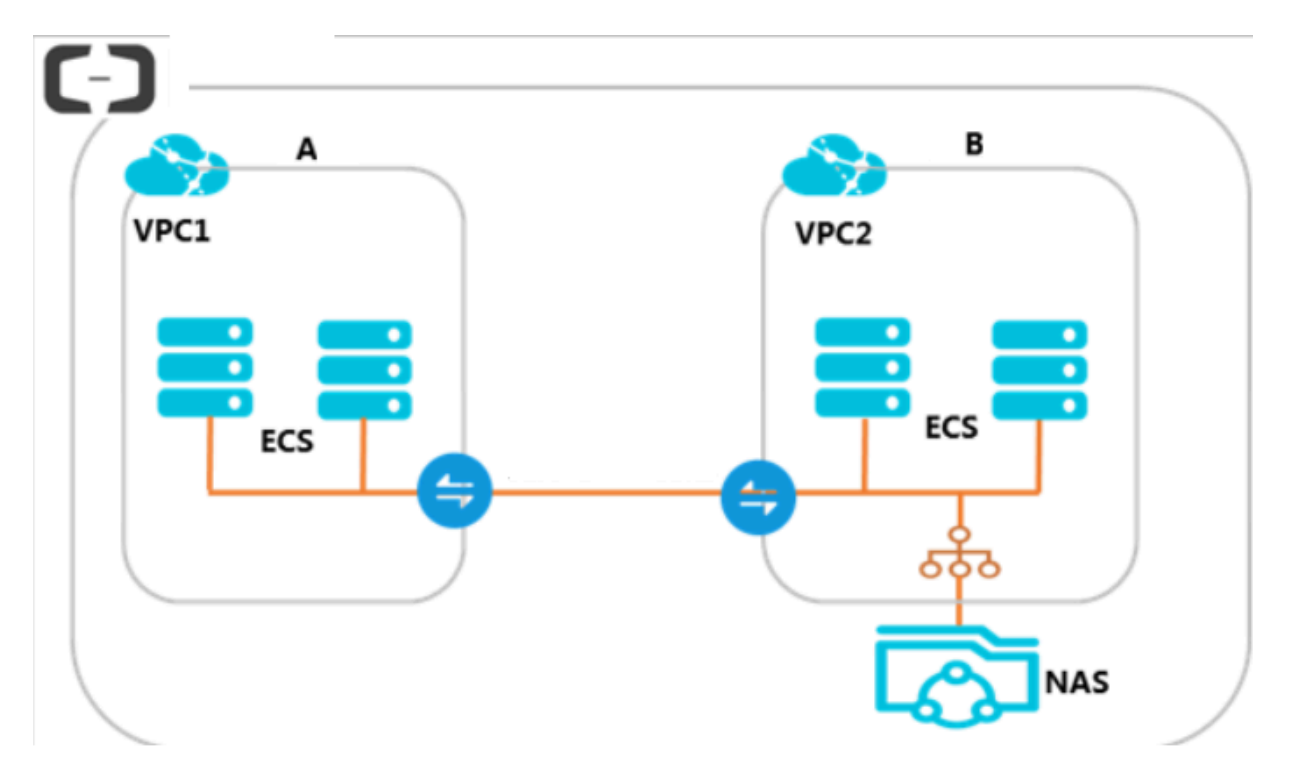

#### 1. Create a CEN instance using account A

- a. Log on to the CEN console.
- b. On the Instances page, click Create CEN Instance.
- c. Configure the CEN instance as shown in the following figure.

#### [DO NOT TRANSLATE]

| Create CEN | Instance                                                                               | ?     | $\times$ |
|------------|----------------------------------------------------------------------------------------|-------|----------|
|            | Description 💿                                                                          |       |          |
|            | 0/256                                                                                  |       |          |
|            | 0.200                                                                                  |       |          |
| Attach Ne  | etwork                                                                                 |       |          |
|            |                                                                                        |       |          |
|            | Iditionally, you cannot attach networks that are already attached to the CEN instance. |       |          |
|            | Network Type      Select                                                               |       |          |
|            | • Region ②                                                                             |       |          |
|            | Select ~                                                                               |       | 4        |
|            | Networks                                                                               |       |          |
|            | Select                                                                                 |       |          |
|            | ОК                                                                                     | Cance |          |

#### The options are described as follows:

| Option          | Description                                                                                                    |
|-----------------|----------------------------------------------------------------------------------------------------|
| Name            | Enter the name of the CEN instance.<br>The name can be 2 to 128 characters in length and<br>can contain numbers, letters, Chinese characters,<br>hyphens (-), and underscores (_). It must start with a<br>letter or a Chinese character. |
| Description     | Enter the description of the CEN instance.<br>The description can be 2 to 256 characters in length.<br>It cannot start with http://or https://.                                                                                           |
| Attach networks | You can attach networks in your account or another<br>account to a CEN instance. For more information,<br>see <i>Networks</i> .                                                                                                    |

d. Obtain the ID of the new CEN instance.

In this example, the CEN instance ID is cbn-xxxxxxx4l7.

2. Account B authorizes account A to attach its network instance

On the VPC Details page, you can authorize another account to attach networks that are owned by the current account. Proceed as follows:

1. Log on to the VPC console using account B.

2. In the left-side navigation pane, select VPCs.

3. Click the instance ID of the target VPC.

4. In the CEN cross account authorization information section, click CEN Cross Account Authorization.

In the Attach to CEN dialog box, enter Peer Account UID and Peer Account CEN ID, and then click OK.

| Attach to CEN                                                                                                    | ×             |
|----------------------------------------------------------------------------------------------------|---------------|
| () The account that you have authorized can attach your network to CEN instances and communicate with your network. Use caution performing this operation. | their<br>when |
| • Peer Account UID                                                                                                    |               |
| • Peer Account CEN ID                                                                                                    |               |
|                                                                                                    |               |
| ОК                                                                                                    | Cancel        |
|                                                                                                    |               |

3. Attach a network by using account A

After the authorization is complete, you can attach a network as follows.

- a. Log on to the CEN console using account A.
- b. On the Instances page, locate the newly created CEN and click Manage in the Actions column.
- c. On the CEN page, click Attach Network to configure the network.

| Your Account                                      | Different Account                                                                                                    |                                                                                                    |                        |
|---------------------------------------------------|----------------------------------------------------------------------------------------------------|----------------------------------------------------------------------------------------------------|------------------------|
| (i) Note: Go<br>router, au<br>attached<br>Connect | to the VPC console, in the prop<br>thorize the related CEN instand<br>to the CEN instance cannot be<br>enabled cannot be attached. | perties page of the VPC or virtual bo<br>ce to attach that network. Networks a<br>attached again. Networks with Expr | rder<br>already<br>ess |
| • O'                                              | wner Account 🕜                                                                                                    |                                                                                                    |                        |
|                                                   |                                                                                                    | 0/128                                                                                                    |                        |
| • No                                              | etwork Type 🕜                                                                                                    |                                                                                                    |                        |
| Se                                                | lect                                                                                                    | $\sim$                                                                                                    |                        |
| • R                                               | egion 🕐                                                                                                    |                                                                                                    |                        |
| Se                                                | lect                                                                                                    | $\sim$                                                                                                    |                        |
| • No                                              | etworks 🕐                                                                                                    |                                                                                                    |                        |
|                                                   |                                                                                                    | 0/128                                                                                                    |                        |
|                                                   |                                                                                                    |                                                                                                    |                        |
|                                                   |                                                                                                    |                                                                                                    |                        |
|                                                   |                                                                                                    |                                                                                                    |                        |

#### The options are described as follows:

| Option        | Description                                                 |
|---------------|-------------------------------------------------------------|
| Account       | Select Different Account.                                   |
| Owner Account | Enter a peer account ID. Enter the account ID of account B. |

| Option       | Description                                                                                                    |
|--------------|----------------------------------------------------------------------------------------------------|
| Network Type | Select the type of network to attach to the instance<br>. You can select one of the following values: VPC<br>, Virtual Border Router (VBR), and CloudConne<br>ctNetwork (CCN). Select VPC. |
| Region       | The region where the network is located. Select<br>China (Qingdao).                                                                                                    |
| Networks     | Select a network to attach. Select a VPC instance.                                                                                                    |

#### 4. Verify the mounting result

Log on to the ECS instance to verify the mounting result.

```
vers = 4 . 0 , vpc2 <
point >:/ / mnt
root@~]#sudo mount - t
the domain name of the
[ root @ ~]# sudo
                                            nfs - o
                                            mount
[ root @ iZbp18jc3n wxdiy5e1vk kaZ ~]# df - h
 Filesystem
                                                                       Size
                                                                                  Used
Avail Use % Mounted
/ dev / vda1
                                   on
                                                                           40G
                                                                                     1 . 8G
      36G
                 5 % /
 devtmpfs
                                                                       1 . 9G
                                                                                         0
                  0 % / dev
   1.9G
 tmpfs
                                                                       1 . 9G
                                                                                         0
                  0 % / dev / shm
   1.9G
                                                                       1 . 9G
 tmpfs
                                                                                    472K
                  1 % / run
   1 . 9G
                                                                       1 . 9G
                                                                                         0
 tmpfs
   1 . 9G
                  0 % / sys / fs / cgroup
                                                                       379M
                                                                                      0
 tmpfs

      379M
      0 % / run / user / 0

      082e54b989 - ciq13 . cn - hangzhou . nas . aliyuncs . com :/

      0P
      0 1 . 0P
      0 % / mnt

                                                                                       1.
```

# 5 Back up data from ECS to NAS by using Windows Server Backup

This topic describes how to back up important data from a folder or the full disk on a Windows ECS instance to Alibaba Cloud NAS in a common method — the Windows Server Backup feature.

Windows Server Backup supports one-time manual data backup and scheduled backup. When necessary, you can conveniently restore data from the backup file.

#### Background

Alibaba Cloud NAS helps you design a separated compute and storage architecture that backs up persistent data to NAS while retaining computing tasks and memory states on your ECS instance. This way, even if your ECS instance goes down, your business can be quickly fail over to a new ECS instance, which seamlessly and continuously accesses the data stored on NAS. NAS is the best choice for separation of compute and storage with the support for data sharing among multiple ECS instances

In addition to data sharing, you can choose to regularly or occasionally synchronize data from your ECS instance to storage media besides cloud disks. This allows you not only to back up data, but also to recover data in the case of disasters like accidental deletion of the ECS instance and cloud disks. NAS allows you to back up important data as needed. Compared to cloud disk snapshots, which backs up data for the full disk, NAS provides more backup options. For example, you can choose to back up only certain directories rather than the full cloud disk.

#### Windows Server Backup

Windows Server Backup is a native feature of Windows that backs up and restores data for a full disk, folders, or files. According to *Microsoft - Overview of Windows Server Backup*, Windows Server Backup is a feature for your day-to-day backup and recovery needs.

You can use Windows Server Backup to back up a full server (all volumes), selected volumes, system state, or specific files or folders to another device (including other hard disks, tape libraries, or remote shared folders) and to recover the data from the storage media when necessary.
# Install Windows Server Backup

Follow these steps to install Windows Server Backup in an Alibaba Cloud Windows image:

- 1. Click Start > Administrative Tools > Server Manager.
- 2. In Server Manager, click Features, and then click Add

Features.

| 🛼 Server Manager                    |                                         |
|-------------------------------------|-----------------------------------------|
| File Action View Help               |                                         |
| 🗢 🔿 🖄 📅 🛛                           |                                         |
| Server Manager (iZtgivl705nl81Z)    | Features                                |
| Image: Storage       Image: Storage | View the status of features installed   |
|                                     | Features Summary                        |
|                                     |                                         |
|                                     | Seatures: 3 of 42 installed             |
|                                     | Windows PowerShell Integrated Scripting |
|                                     | Telnet Client                           |
|                                     | .NET Framework 3.5.1 Features           |
|                                     | .NET Framework 3.5.1                    |
|                                     |                                         |

# 3. Select Windows Server Backup Features, and then click

| Next. | Add Feature  | s Wizard        |          |                                                                                                    |                            |
|-------|--------------|-----------------|----------|----------------------------------------------------------------------------------------------------|----------------------------|
|       |              | Select Features |          |                                                                                                    |                            |
|       | Features     |                 | Select ( | one or more features to install on th                                                                                                    | is server.                 |
|       | Confirmation | 1               | Feature  | 35:                                                                                                    |                            |
|       | Progress     |                 |          | SMTP Server                                                                                                    |                            |
|       | Results      | 1               |          | SNMP Services<br>Storage Manager for SANs<br>Subsystem for UNIX-based Applica<br>Telnet Client (Installed)<br>Telnet Server<br>TFTP Client<br>Windows Biometric Framework<br>Windows Internal Database<br>Windows PowerShell Integrated So<br>Windows Process Activation Servic<br>Windows Server Backup Features<br>Windows Server Migration Tools<br>Windows System Resource Manag<br>Windows TIFF IFilter<br>WinRM IIS Extension<br>WINS Server | itions<br>cripting E<br>ce |
|       |              |                 |          | WIREless LAIN Service<br>XPS Viewer                                                                                                    |                            |
|       |              |                 |          | A D Honor                                                                                                    |                            |
|       |              |                 |          |                                                                                                    |                            |
|       |              |                 | More at  | oout features                                                                                                    |                            |
|       |              |                 |          |                                                                                                    |                            |
|       |              |                 |          |                                                                                                    | < Prev                     |
|       |              |                 |          |                                                                                                    |                            |

## 4. Click Install.

After the installation is completed, you can click Start > Administrative Tools > Windows Server Backup to start the feature.

### Use Windows Server Backup to back up data

Before using Windows Server Backup to back up data to NAS, you must create an SMB file system instance and mount it to your ECS instance.

Windows Server Backup supports Backup Once and the creation of Backup Schedule for scheduled backups.

#### **Backup Once**

With Backup Once, you can manually back up data (on a full disk or in selected folders) to NAS as needed.

1. Start Windows Server Backup, and click Backup Once.

The Backup Once Wizard window is displayed.

| 🔆 Windows Server Backup                                                                                            | _ 🗆 🗵                          |
|----------------------------------------------------------------------------------------------------|--------------------------------|
| File Action View Help                                                                                              |                                |
|                                                                                                    |                                |
| Windows Server Backup (Local)                                                                                      | Actions                        |
|                                                                                                    | Windows Server Backup (Local)  |
|                                                                                                    | ackup Schedule                 |
| A No backup has been configured for this computer. Use the Backup Schedule Wizard or the Backup Once Wizard to per | 😸 Backup Once                  |
| Messages (Activity from last week, double click on the message to see details)                                     | b Recover                      |
| Time - Mecrose Description                                                                                         | Configure Performance Settings |
| I nine * Message Description                                                                                       | Connect To Another Server      |
|                                                                                                    | View                           |
|                                                                                                    | 🕜 Help                         |
|                                                                                                    | _                              |

## 2. Click Next.

3. On the Select Backup Configuration page, select Full Server or Custom (volumes or files).

If you select Custom, you must click Advanced Settings to set backup types and excluded files in the folders.

| 🗽 Backup Once Wizard                                                                                                    | ×                                                                                                    |
|----------------------------------------------------------------------------------------------------|----------------------------------------------------------------------------------------------------|
| Select Iter                                                                                                    | ns for Backup                                                                                                    |
| Backup Options<br>Select Backup Configur<br>Select Items for Backup<br>Specify Destination Type<br>Confirmation<br>Backup Progress | Select the items that you want to back up. Selecting bare metal recovery will provide you with the most options if you need to perform a recovery. |

# 4. On the Specify Destination Type page, select Remote shared folder.

| 🗽 Backup Once Wizard                                                                                                    | ×                                                                                                    |
|----------------------------------------------------------------------------------------------------|----------------------------------------------------------------------------------------------------|
| Specify De                                                                                                    | estination Type                                                                                                    |
| Backup Options<br>Select Backup Configur<br>Specify Destination Type<br>Specify Remote Folder<br>Confirmation<br>Backup Progress | Choose the type of storage for the backup:<br>Cucal drives<br>Example: local disk (D:), DVD drive (E:)<br>Remote shared folder<br>Example: \\MyFileServer\SharedFolderName<br>Choosing a storage location |
|                                                                                                    | < Previous Next > Backup Cancel                                                                                                    |

5. On the Specify Remote Folder page, specify a location under the NAS SMB mount point, such as the backup folder.

| 🗽 Backup Once Wizard                                                                                                    | ×                                                                                                    |
|----------------------------------------------------------------------------------------------------|----------------------------------------------------------------------------------------------------|
| Specify Re                                                                                                    | emote Folder                                                                                                    |
| <ul> <li>Backup Options</li> <li>Select Backup Configur</li> <li>Select Items for Backup</li> <li>Specify Destination Type</li> <li>Specify Remote Folder</li> <li>Confirmation</li> <li>Backup Progress</li> </ul> | Location:         \\120.       \myshare\backup         Example: \\MyFileServer\SharedFolderName         A folder named 'WindowsImageBackup' will be created inside the specified share to store the backup.         Access control <ul> <li>Do not inherit</li> <li>This option makes the backup accessible only for the user whose credentials are provided in the next step.</li> <li>Inherit</li> <li>This option makes the backup accessible to everybody who has access to the specified remote shared folder.</li> </ul> <li>Inherit</li> <li>The backed up data cannot be securely protected for this destination. More Information</li> |
|                                                                                                    | < Previous Next > Backup Cancel                                                                                                    |

6. On the Confirmation page, click Backup to start backup and wait for the backup process to be completed.

After backup is completed, you can go to the NAS backup folder and view the backed up content.

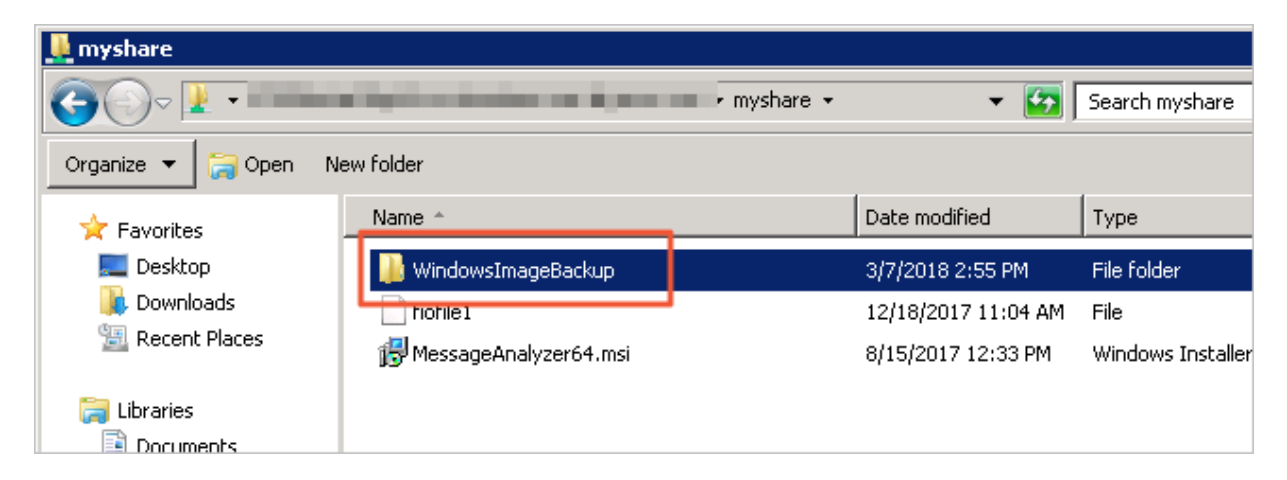

#### Backup Schedule

On the Backup Schedule page, you can configure automatic and regular Backup Once. This process is similar to that of Backup Once, expect that you must specify the backup time.(ui)

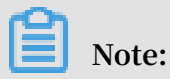

In the following procedure, steps that are the same as those in the Backup Once procedure are not described in details. Details for these steps can be found in the Backup Once section.

1. Start Windows Server Backup, and click Backup Schedule.

The Backup Schedule Wizard window is displayed.

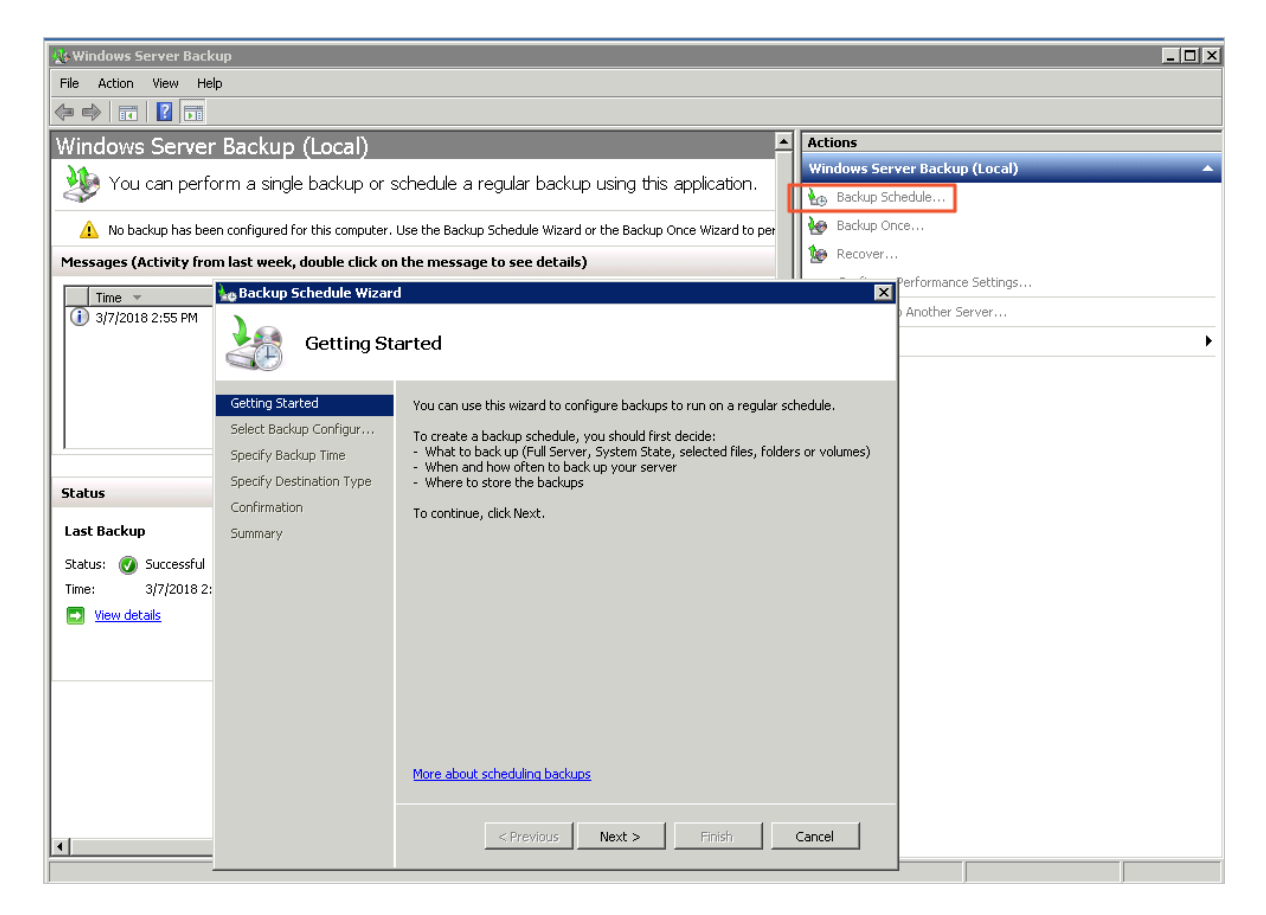

2. On the Specify Backup Time page, set the backup frequency and running time.

| 🍇 Backup Schedule Wizar                                                                                                    | d 🛛                                                                                                    |
|----------------------------------------------------------------------------------------------------|----------------------------------------------------------------------------------------------------|
| Specify Ba                                                                                                    | ackup Time                                                                                                    |
| Getting Started<br>Select Backup Configur<br>Select Items for Backup<br>Specify Backup Time<br>Specify Destination Type<br>Confirmation<br>Summary | How often and when do you want to run backups?   Once a day   Select time of day:   9:00 PM   Click an available time and then click Add to add it to the backup schedule.   Available time:   Scheduled time:   1:30 AM   2:00 AM   2:00 AM   3:00 AM   3:00 AM   3:00 AM   4:00 AM   5:00 AM   5:00 AM   5:00 AM   6:30 AM   Learn about more scheduling options |
|                                                                                                    | < Previous Next > Finish Cancel                                                                                                    |

3. On the Specify Destination Type page, select Back up to a shared network folder.

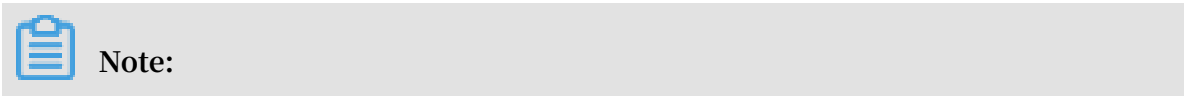

When you use a remote shared folder as the storage destination for a backup schedule, each backup overwrites the preceding one, so only the latest backup is retained.

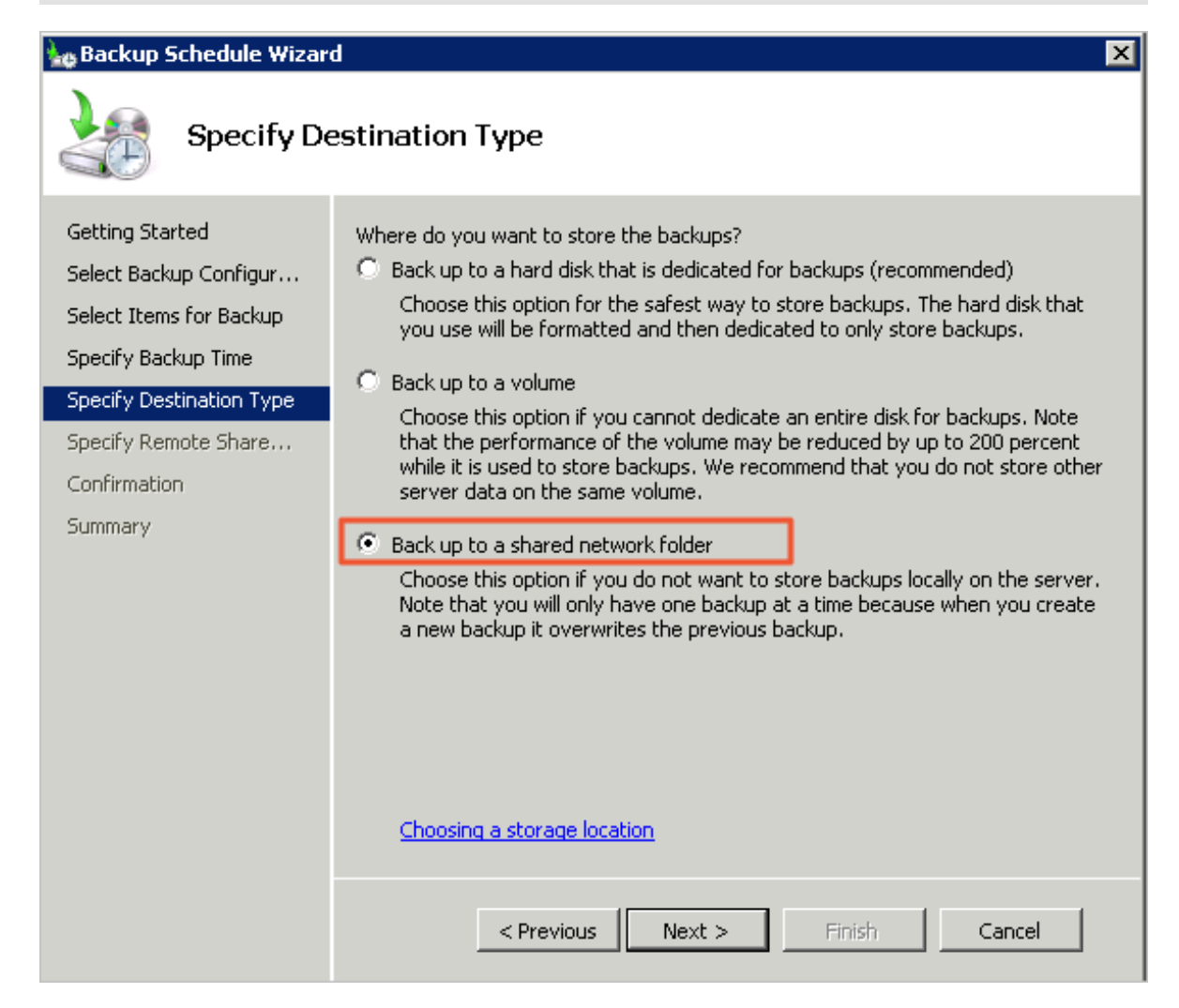

4. Start the backup schedule. A backup task automatically runs within the time you specified.

Use Windows Server Backup to recover data

If your data is deleted or a file is overwritten, you can recover files previously backed up to NAS.

1. Start Windows Server Backup, and click Recover.

2. On the Getting Started page, select A backup stored on another location, and type the path of the backup folder configured previously.

| 😻 Windows Server Ba                                                             | ackup                                                                                                    |                                                                                                    |                    | _ 🗆 🗵          |
|---------------------------------------------------------------------------------|----------------------------------------------------------------------------------------------------|----------------------------------------------------------------------------------------------------|--------------------|----------------|
| File Action View                                                                | Help                                                                                                    |                                                                                                    |                    |                |
| 🗢 🔿 🗖 🚺                                                                         | 1                                                                                                    |                                                                                                    |                    |                |
| Vindows Serve                                                                   | r Backup (Local)                                                                                                    | <u> </u>                                                                                                    | Actions            |                |
| You can perf                                                                    | form a single backup c                                                                                                    | r schedule a regular backup using this application                                                                                                    | Windows Server Bac | :kup (Local) 🔹 |
|                                                                                 |                                                                                                    | solicade a regalar backap acing a lo applicadorn                                                                                                    | Backup Schedule    |                |
| 🛕 No backup has be                                                              | een configured for this comput                                                                                                    | er. Use the Backup Schedule Wizard or the Backup Once Wizard to pe                                                                                                    | Backup Once        | -              |
| Messages (Activity fro                                                          | om last week, double click                                                                                                    | on the message to see details)                                                                                                    | Recover            |                |
| Time 👻                                                                          | Recovery Wizard                                                                                                    |                                                                                                    | ×                  | ance Settings  |
| 3/7/2018 2:55 PM                                                                | 1                                                                                                    |                                                                                                    |                    | er Server      |
|                                                                                 | Getting Sta                                                                                                    | arted                                                                                                    |                    | 4              |
| Status<br>Last Backup<br>Status: ③ Successi<br>Time: 3/7/201:<br>③ View details | Getting Started<br>Specify Location Type<br>Select Backup Location<br>Select Backup Date<br>Select Recovery Type<br>Select Items to Recover<br>Specify Recovery Opti<br>Confirmation<br>Recovery Progress | You can use this wizard to recover files, applications, volumes, or the syste<br>backup that was created earlier.<br>Where is the backup stored that you want to use for the recovery?<br>This server (iZtgivl705nl812)<br>A backup stored on another location<br>To continue, click Next. | em state from a    |                |
|                                                                                 |                                                                                                    | More about recovering your server data                                                                                                    | Cancel             |                |
|                                                                                 |                                                                                                    | A LICATORS INCAL > INCOMEN                                                                                                    |                    |                |

3. On the Specify Items to Recover page, select one or more files or folders to recover.

4. On the Specify Recovery Options page, type the location on your local device to save the recovered

| data. | 🗽 Recovery Wizard                                                                                                    |                                                                                                    |  |  |  |
|-------|----------------------------------------------------------------------------------------------------|----------------------------------------------------------------------------------------------------|--|--|--|
|       | Specify Re                                                                                                    | ecovery Options                                                                                                    |  |  |  |
|       | Getting Started<br>Specify Location Type<br>Specify Remote Folder<br>Select Backup Date<br>Select Recovery Type<br>Select Items to Recover<br>Confirmation<br>Recovery Progress | Recovery destination         Original location         C:\Users\Administrator\Desktop         Browse         When this wizard finds items in the backup that are already in         Create copies so that you have both versions         Overwrite the existing versions with the recovered version         Do not recover the items that already exist on the recover         Security settings         Restore access control list (ACL) permissions to the file or <t< th=""></t<> |  |  |  |

5. On the Confirmation page, click Recover to start data recovery and wait for the process to be completed.